## WINLINK OPERATION

**KB7RHI** 

## WINLINK HAS THREE OPERATING MODES FOR SENDING MESSAGES BETWEEN STATIONS

- 1) CONVENTIONAL WINLINK MESSAGE
- 2) RADIO-ONLY MESSAGE
- 3) PEER-TO-PEER MESSAGE

## WINLINK EXPRESS MAIN SCREEN...OPEN UP A MESSAGE SCREEN

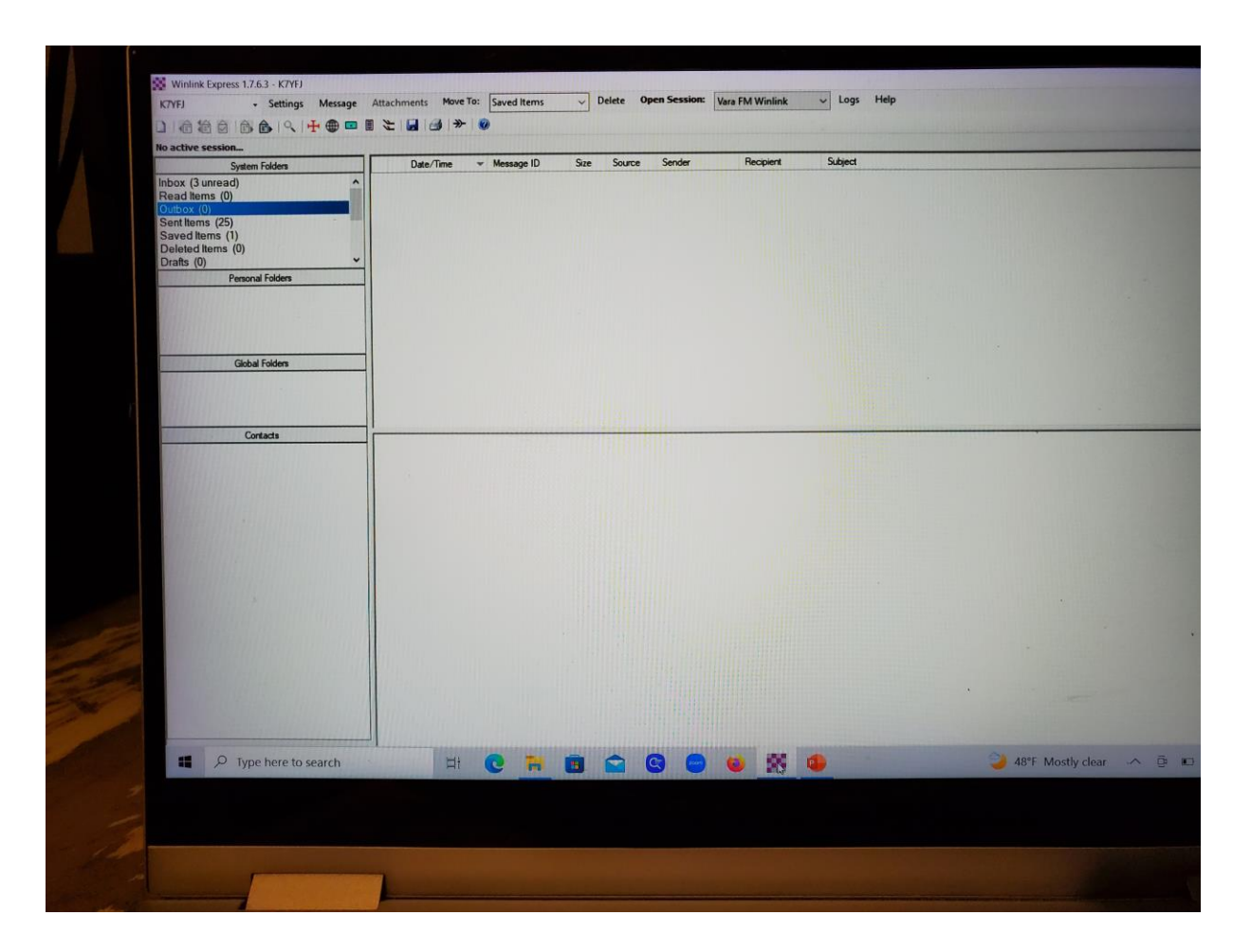

#### MESSAGE SCREEN IS OPEN, NOW SELECT HOW YOUR WINLINK MESSAGE WILL BE SENT...GO TO "SEND AS" AND SELECT IN THE DROP DOWN MENU

|        | Enter a ne     | ew message<br>ox Select Templat | e Attachr | nents Spell Check                     | Save in Drafts Close    | ×        | s: WL2K_NEARBY<br>ps://cms.winlink.org:444/Ci<br>pforthis message |
|--------|----------------|---------------------------------|-----------|---------------------------------------|-------------------------|----------|-------------------------------------------------------------------|
|        | From: K7Y      | FJ 🗸                            | Send as:  | Vinlink Message                       | Request message receipt | Set D    | e: WL2K_NEARBY                                                    |
| 0      | To:            |                                 | F         | Vinlink Message<br>Radio-Only Message |                         |          | est                                                               |
| y      | Cc:            |                                 | P         | eerto-Peer Message                    |                         |          |                                                                   |
| 8      | Subject:       |                                 | a mainte  |                                       |                         |          |                                                                   |
| 8      | Attach:        |                                 |           |                                       |                         |          | Portland RMS station                                              |
|        |                |                                 |           |                                       |                         | ~        |                                                                   |
| -      |                |                                 |           |                                       |                         |          |                                                                   |
| 200    |                |                                 |           |                                       |                         |          |                                                                   |
|        |                |                                 |           |                                       |                         |          |                                                                   |
|        |                |                                 |           |                                       |                         |          |                                                                   |
| M      | -5             |                                 |           |                                       |                         |          |                                                                   |
| D      | TOT            |                                 |           |                                       |                         |          |                                                                   |
| T      | 0:             |                                 |           |                                       |                         |          |                                                                   |
| S      | own            |                                 |           |                                       |                         |          |                                                                   |
| S      | ub             |                                 |           |                                       |                         |          |                                                                   |
|        |                |                                 |           |                                       |                         | 100      |                                                                   |
| T      | nal            |                                 |           |                                       |                         |          |                                                                   |
| t<br>1 | inal<br>Ihe    |                                 |           |                                       |                         |          |                                                                   |
| Ţ      | Ine            |                                 |           |                                       |                         | t        | position report                                                   |
| Ţ      | Ine<br>Ine     |                                 |           |                                       |                         | IT.      | position report                                                   |
| 1      | na<br>The<br>I |                                 |           |                                       |                         | t<br>ee: | position report<br>n.                                             |

## CONVENTIONAL WINLINK MESSAGE

- USES AN INTERNET CONNECTION FOR "TELNET", OR...
- MESSAGE CAN BE SENT BY "RADIO" TO AN RMS GATEWAY AND/OR PICKED UP VIA RADIO TO AN RMS GATEWAY...THE INTERNET IS USED TO DELIVER THE MESSAGE BETWEEN THE GATEWAYS
- "CLIENT" TO "RMS GATEWAY" TO "CMS", THEN BACK TO AN "RMS", AND PICKED UP BY A "CLIENT"
- MESSAGES THAT PASS THROUGH THE WINLINK SYSTEM ARE LIMITED TO 120KB...IF YOU TRY TO SEND > 120KB, THE MESSAGE WILL BE REJECTED

## RADIO CONNECTION TO AN RMS GATEWAY...VARA FM SCREEN OPEN, PICK "CHANNEL SELECTION" ...THEN PICK A STATION AND DOUBLE CLICK

| AntScope2 VLC media<br>player w                       | Vara FM Ch            | annel Selector     | odate Table Via  | Internet U     | o: Saved Ite | ia Radio         |                      | ×   |        |                                           |     |              |           |
|-------------------------------------------------------|-----------------------|--------------------|------------------|----------------|--------------|------------------|----------------------|-----|--------|-------------------------------------------|-----|--------------|-----------|
| Pro St                                                | stem F Stations found | within 185 m       | iles of your gri | d square.      |              |                  |                      |     |        |                                           |     |              |           |
| Feb 22 Zim Google Earth C Inbox (<br>Funds Pro Read I | Ounre<br>tems<br>(0)  | Frequency<br>(MHz) | Channel<br>Width | Grid<br>Square | Group        | Distance<br>(mi) | Bearing<br>(Degrees) | ^   |        |                                           |     |              | $\square$ |
| Vara FM Winlink Session - KB7RHI                      | KF7LJH-12             | 432.550            | Wide             | CN85QN         | PUBLIC       | 015              | 197                  |     |        |                                           |     |              | TT        |
| xit Settings Switch to Peer to Peer Cha               | K7ENN-11              | 144.970            | Wide             | CN85RM         | PUBLIC       | 017              | 180                  | A P |        |                                           |     |              | 11        |
| ennection: Direct - KIZOIR 11                         | KI7QIB-11             | 145.010            | Wide             | CN85QL         | PUBLIC       | 021              | 192                  |     |        | 124-0-0-0-0-0-0-0-0-0-0-0-0-0-0-0-0-0-0-0 |     | 4            |           |
| KI/QB-II                                              | Via KX7YT-10          | 144.990            | Wide             | CN85OM         | PUBLIC       | 021              | 215                  |     | /      | T                                         |     | DATA         | 7         |
| ravontes:                                             | KD7REX-10             | 145.040            | Narrow           | CN85NM         | PUBLIC       | 024              | 224                  |     |        |                                           | X   |              | E         |
| 0/0 Out: 0/0 BPM: 0/0 Disconnected Time               | W7BVT-10              | 145.020            | Wide             | CN85OL         | PUBLIC       | 024              | 211                  | ľ   |        | CPL                                       | , Y |              |           |
| Launching VARA FM TNC: C:\VARA FM\VaraFI              | K7TRP-10              | 145.050            | Narrow           | CN85MM         | PUBLIC       | 027              | 230                  |     |        | PILLING                                   |     | NALK BH      | AK        |
| Successfully connected to VARA FM TNC.<br>Ready       | N70GM-10              | 145.050            | Narrow           | CN85MM         | PUBLIC       | 027              | 230                  |     | 1      | a o osoge                                 |     | [ REQ ] [ QF | T         |
| * This is a registered version of Vara TNC that can   | operate K7CPU-10      | 441.075            | Wide             | CN85MM         | PUBLIC       | 027              | 230                  |     |        |                                           |     |              |           |
|                                                       | WC7EOC-10             | 144.980            | Narrow           | CN85MM         | PUBLIC       | 027              | 230                  |     |        |                                           |     |              |           |
|                                                       | N7TRY-2               | 430.550            | Narrow           | CN85NI         | PUBLIC       | 034              | 210                  |     |        |                                           |     | -            | Distances |
|                                                       | K5VP-11               | 144.940            | Wide             | CN85MI         | PUBLIC       | 035              | 215                  |     |        |                                           |     |              |           |
|                                                       | W70W0-10              | 145.080            | Narrow           | CN85LH         | PUBLIC       | 040              | 215                  |     | ~h+    |                                           |     | -~ 💻         |           |
|                                                       | W70W0-10              | 441.000            | Wide             | CN85LH         | PUBLIC       | 040              | 217                  |     |        |                                           |     |              | JJW/b     |
|                                                       | W7YAM-10              | 144.970            | Narrow           | CN85KC         | PUBLIC       | 054              | 217                  |     |        | 1                                         |     |              |           |
|                                                       | NA7Q-10               | 144.960            | Narrow           | CN86FE         | PUBLIC       | 056              | 302                  |     | 11-    |                                           |     |              |           |
|                                                       | W70DN-10              | 441.525            | Wide             | CN84MW         | PUBLIC       | 061              | 200                  |     | 1.4    |                                           |     |              |           |
|                                                       | 11110011 10           | 111000             |                  | ONOMIN         | DUDUIO       | 001              | 200                  | 020 | US MAR | S .                                       | N   | ftm          | 100.00    |

## VARA FM WINLINK SESSION IS OPEN AND READY TO SEND...THIS EXAMPLE, HAVE YOUR RADIO DIAL FREQ ON 145.050 AND PUSH "START" TO MAKE YOUR CONNECTION

| Microsoft Fire<br>Edge      | fox Initial<br>start-up o`                                                                | f150.YAESU                                                                                          |                                                                  |                                              | ICS-100                                     | VARA FM v4        | 1.2.8 KB7RHI                            |
|-----------------------------|-------------------------------------------------------------------------------------------|----------------------------------------------------------------------------------------------------|------------------------------------------------------------------|----------------------------------------------|---------------------------------------------|-------------------|-----------------------------------------|
| VARA FM AntSo               | S<br>cope2 VLC media<br>player                                                            | Winlink Express 1.7.6.<br>KB7RHI<br>Help<br>Help                                                    | 3 - KB7RHI<br>Settings Message Att                               | achments Move To:                            | Saved Items                                 | Settings View     | Ping Log* Hel                           |
| Winlink Feb 2<br>Express Fu | 22 Zim Google Earth<br>Inds Pro                                                           | In Vara FM Winlink session<br>System Folders<br>C Inbox (0 unread)<br>Read Items (0)<br>Outbeau (0) | Date/Time                                                        | Message ID     5A5DTD7IV5VW     20049VTFCLKI | Size Source S<br>229 SMTP S<br>252 SYSTEM S | 0.6<br>0.4<br>0.2 |                                         |
| RMS<br>Shc<br>In: 0/0 Out:  | Winlink Session - KB7<br>ings Switch to Peer-tu<br>: Direct - K71<br>0/0 BPM: 0/0 Discond | RHI<br>RP-Peer Channel Selection Sta<br>RP-10 via<br>nected Time to next Autoconn                   | rt Stop Abort<br>, Free<br>• Select Add to fa<br>nect = Disabled | q.: 145.050 Ran<br>vorites Remove fro        | nge: 27 Bearing: [<br>m favorites           | 230 VU            | 36                                      |
| RMS F<br>RMS F              | VARA FM TNC: C:\VAR<br>ly connected to VARA F<br>igistered version of Vara                | A FM\VaraFM exe<br>M TNC.<br>TNC that can operate at full speed                                     |                                                                  |                                              |                                             | scone             | scled                                   |
| 2<br>Airr                   |                                                                                           |                                                                                                    |                                                                  |                                              | I                                           | MAR               | PDF<br>S 2020<br>Suite US MARS<br>Suite |
| <b>#</b> ,0 1               | Type here to searc                                                                        | h 🖽                                                                                                 | 0 🛅 🖻                                                            |                                              | 900                                         | S 🛋               |                                         |
| 1                           |                                                                                           |                                                                                                    |                                                                  |                                              |                                             |                   |                                         |

## HOW TO CREATE AND SEND "FIELD SITUATION REPORTS"

- AUXCOM, ARES, RACES, SHARES STATIONS, ETC CAN ALL SEND SITUATION REPORTS THAT CAN THEN BE COLLATED AND INFORMATION SHOWN ON A MAP
- IF THE MESSAGE IS SENT AS A CONVENTIONAL WINLINK MESSAGE, YOU CAN SELECT SEVERAL CALL SIGNS TO RECEIVE THE MESSAGE WITH ONE SENDING SESSION AND EACH STATION CAN PICK UP THEIR "COPY" OF THE MESSAGE AND COLLATE INFO IF THEY RECEIVED SEVERAL REPORTS?
- EACH CLIENT STATION FILLS OUT A "FIELD SITUATION REPORT" AND PLACES THE REPORT IN THEIR WINLINK "OUTBOX"
- HOW THE MESSAGE IS SENT IS UP TO THE CLIENT STATION...SEND IT VIA TELNET, VIA AN RMS GATEWAY, VIA P2P?

## FIELD SITUATION REPORTS

- IN THE FIELD SITUATION REPORT, YOU SELECT WHICH WINLINK CALL SIGNS WILL RECEIVE THE REPORT
- EACH REPORT WILL USE LOCATION INFORMATION AS PART OF THE REPORT
- YOU CAN USE A GPS DONGLE, GO TO THE MAIN SCREEN "SETTINGS", GO TO "GPS/POSITION REPORTS", PUT THE DONGLE INFO IN AND YOU SHOULD SEE GPS STATUS INFO TO SHOW IT IS DOWNLOADING GPS DATA
- THE DONGLE SHOULD SHOW WHEN IT HAS A LOCK, SUCH AS A FLASHING RED LIGHT?
- AS YOUR STATION MOVES, THE GRID SQUARE CAN BE CHANGED IN THE MAIN SCREEN "SETTINGS", GO TO "WINLINK EXPRESS SETUP...", THEN LOOK MID PAGE ON THE LEFT FOR "MY GRID SQUARE", CHANGE TO THE GRID SQUARE YOU ARE IN (IT WILL PLACE YOUR STATION IN THE MIDDLE OF THE GRID SQUARE), THEN SELECT "UPDATE" AT THE BOTTOM OF THE SCREEN

## HOW TO FIND YOUR "FIELD SITUATION REPORT" TEMPLATE...GO TO "SELECT TEMPLATE" ON YOUR NEW MESSAGE FORM

| Post to C | a new messag<br>Outbox Sel | ge<br>ect Templat | e Attacho   | centra - Sauli Cha |                  | - 0            |
|-----------|----------------------------|-------------------|-------------|--------------------|------------------|----------------|
| From:     | K7YFJ                      | ~                 | Send as: V  | Vinlink Message    | × Save in Drafts | Close          |
| To:       |                            | -                 | Sala (1994) |                    |                  | course receipt |
| Cc:       |                            |                   |             | I I I              | and the second   |                |
| Subject:  |                            |                   |             |                    |                  |                |
| Attach:   |                            |                   |             |                    |                  |                |
|           |                            |                   |             |                    |                  |                |
|           |                            |                   |             |                    |                  |                |
|           |                            |                   |             |                    |                  |                |
|           |                            |                   |             |                    |                  |                |
|           |                            |                   |             |                    |                  |                |
|           |                            |                   |             |                    |                  |                |
| 10-2      |                            |                   |             |                    |                  |                |
|           |                            |                   |             |                    |                  |                |
| 10. S. S. |                            |                   |             |                    |                  |                |
| 1000      |                            |                   |             |                    |                  |                |
| 10, 23    |                            |                   |             |                    |                  |                |
| Sec. 1    |                            |                   |             |                    |                  |                |
|           |                            |                   |             |                    |                  |                |
| -         |                            | 100 miles         |             |                    |                  | -              |
|           | -                          |                   |             |                    |                  | ta             |
| 0         | R                          |                   | Start H     | And and            |                  |                |
|           |                            |                   |             | <b>v</b>           |                  |                |

## GO TO "STANDARD TEMPLATES (VERSION....)"

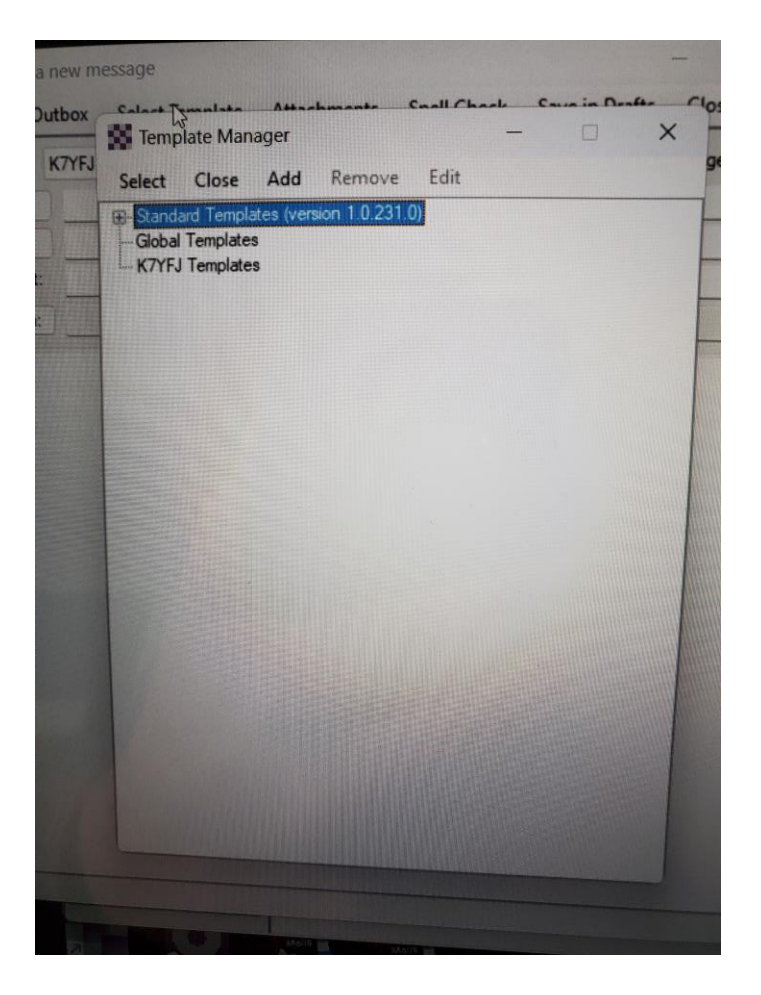

#### GO TO "MAPPING GIS FORMS"

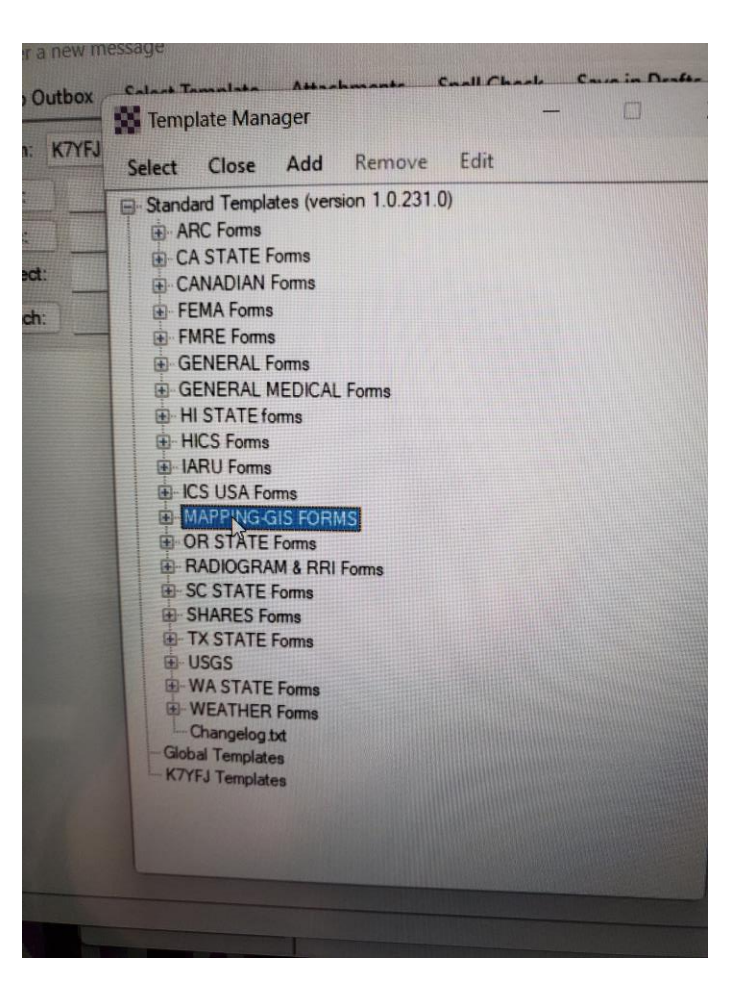

#### GO TO "FIELD SITUATION REPORT"

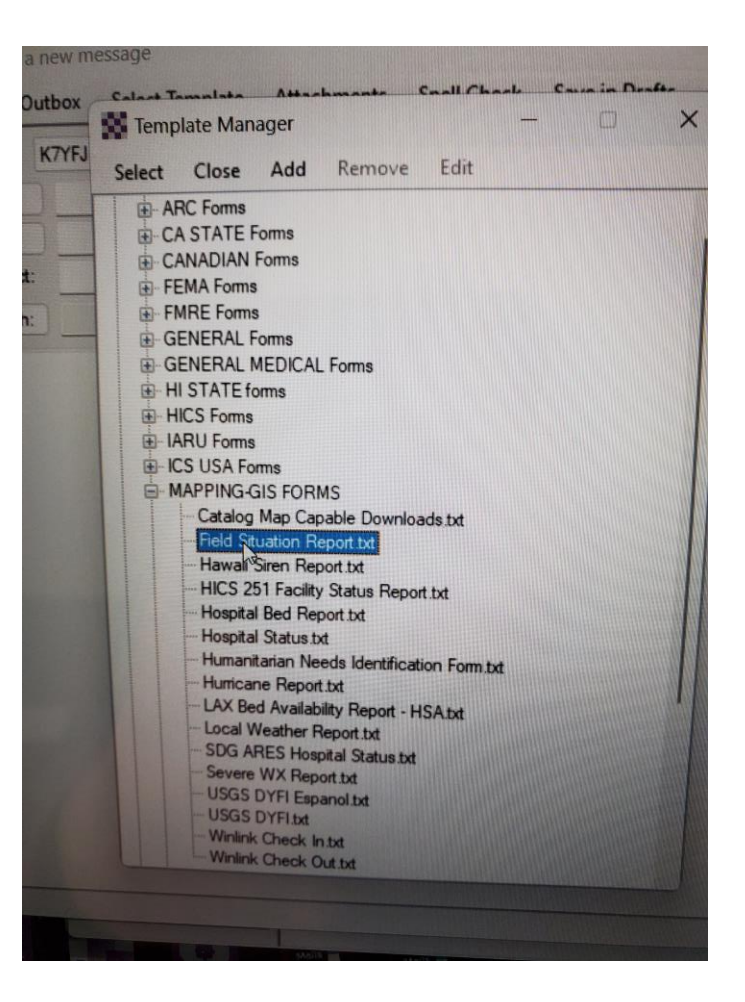

## FIELD SITUATION REPORT FORM OPENED UP, YOU CAN CHANGE THE NAME AT THE TOP BY CLICKING ON "SETUP" IN THE UPPER LEFT...THIS ONE SAYS, "CRESA CLARK COUNTY WA"

|                                                                                                    | FIELD SITUATION REPORT                                                                                                    |                                                                                                    |                 | Tanga and |             |
|----------------------------------------------------------------------------------------------------|----------------------------------------------------------------------------------------------------|----------------------------------------------------------------------------------------------------|-----------------|-----------|-------------|
|                                                                                                    | CRESA CLARK COUNTY WA                                                                                                    |                                                                                                    |                 |           |             |
| Setup Click to add an agency or group name                                                                                                    |                                                                                                    |                                                                                                    |                 | <b>F</b>  |             |
| For No.                                                                                                    | Interview receipter the family and the                                                                                                    |                                                                                                    |                 | Form into |             |
| Once                                                                                                    | this page is submitted No changes or editing of this mess                                                                                                    | message body.<br>age are allowed                                                                           |                 |           |             |
| PRECEDENCE: R/ Routine V DATE                                                                                                    | E/TIME: 2023-05-31 21:07:21Z                                                                                                    | TASK #                                                                                                    |                 |           |             |
| FROM: K7YFJ                                                                                                    |                                                                                                    |                                                                                                    |                 |           | 1           |
| TO:                                                                                                    |                                                                                                    |                                                                                                    |                 |           | -           |
| 10.                                                                                                    |                                                                                                    |                                                                                                    | 1.              |           |             |
| INFO (CC):                                                                                                    |                                                                                                    |                                                                                                    | -               |           |             |
|                                                                                                    |                                                                                                    |                                                                                                    |                 |           |             |
| Call signs or E mails optored inte                                                                                                    | TO UNTO S HIS                                                                                                    |                                                                                                    | 11              |           |             |
| Call signs or E-mails entered into                                                                                                    | the TO or INFO fields above, can be multiples separated by                                                                                                    | y a semicolon ;                                                                                            | _#              |           |             |
| Call signs or E-mails entered into 1. Is there an EMERGENT/LIFE SAFET                                                                                                    | The TO or INFO fields above, can be multiples separated by<br>Y Need O YES  NO                                                                                                    | y a semicolon ;                                                                                            |                 |           |             |
| Call signs or E-mails entered into                                                                                                    | The TO or INFO fields above, can be multiples separated by<br>Y Need O YES  NO                                                                                                    | y a semicolon ;                                                                                            |                 |           |             |
| Call signs or E-mails entered into a signs or E-mails entered into a signs or E-mails entered | the TO or INFO fields above, can be multiples separated by<br>Y Need O YES  NO<br>County: State:                                                                                                    | y a semicolon ;                                                                                            | _#              |           |             |
| Call signs or E-mails entered into<br>1. Is there an EMERGENT/LIFE SAFET<br>2. City<br>3. Latitude and longitude: LAT 46.187500<br>If your local situation is LIFE CRITICAL report va                                                                                                    | The TO or INFO fields above, can be multiples separated by<br>Y Need O YES NO<br>County: State:<br>LON 123 875000 . MGRS 10TDS3:<br>1911 If 911 services are not available a generate movies.                                                                                                  | v a semicolon ;<br>Territory: 247615252                                                                    | A<br>Grid CN86t | e         |             |
| Call signs or E-mails entered into  1. Is there an EMERGENT/LIFE SAFET  2. City  3. Latitude and longitude: LAT 46.187500  If your local situation is LIFE CRITICAL, report via CRITICAL, the reporter should describe the situat                                                                                                    | The TO or INFO fields above, can be multiples separated by Y Need O YES NO County: State: D LON 123.875000 . MGRS 10TDS33 911. If 911 services are not available, a reporter may use th on and provide the residential address.                                                                | V a semicolon ;<br>Territory: 247615252 A<br>his form and mark the block f                                 | Grid CN86E      | e         |             |
| Call signs or E-mails entered into<br>1. Is there an EMERGENT/LIFE SAFET<br>2. City<br>3. Latitude and longitude: LAT 46.187500<br>If your local situation is LIFE CRITICAL, report via<br>CRITICAL, the reporter should describe the situat                                                                                                    | The TO or INFO fields above, can be multiples separated by<br>Y Need YES NO<br>County: State:<br>LON 123.875000 . MGRS 10TDS3;<br>911. If 911 services are not available, a reporter may use the<br>ion and provide the residential address.                                                   | Y a semicolon ;  Territory:  247615252  Anis form and mark the block f                                     | Grid CN86t      | e         |             |
| Call signs or E-mails entered into<br>1. Is there an EMERGENT/LIFE SAFET<br>2. City<br>3. Latitude and longitude: LAT 46 187500<br>If your local situation is LIFE CRITICAL, report va<br>CRITICAL, the reporter should describe the situation<br>LAT and LON are required to map this Spot                                                                                                    | The TO or INFO fields above, can be multiples separated by Y Need O YES NO County: State: D LON 123 875000 . MGRS 10TDS3: 0 911 If 911 services are not available, a reporter may use to ion and provide the residential address. IREP. If entering manually use Decimal Degree format or from | A semicolon ;      Territory:      Z47615252      ins form and mark the block f  m an attached GPS device  | Grid CN86t      | e         | (t) E       |
| Call signs or E-mails entered into<br>1. Is there an EMERGENT/LIFE SAFET<br>2. City<br>3. Latitude and longitude: LAT 46.187500<br>If your local situation is LIFE CRITICAL, report va<br>CRITICAL, the reporter should describe the situation<br>LAT and LON are required to map this Spot                                                                                                    | The TO or INFO fields above, can be multiples separated by Y Need O YES NO County: State: D LON 123 875000 . MGRS 10TDS33 P011 If 911 services are not available, a reporter may use to som and provide the residential address. Rep. If entering manually use Decimal Degree format or from   | v a semicolon ;<br>Territory:<br>247615252<br>ms form and mark the block f<br>m an attached GPS device<br> | Grid CN86t      | e         | <br>0<br>\$ |
| Call signs or E-mails entered into<br>1. Is there an EMERGENT/LIFE SAFET<br>2. City<br>3. Latitude and longitude: LAT 46 187500<br>If your local situation is LIFE CRITICAL, report va<br>CRITICAL, the reporter should describe the situation<br>LAT and LON are required to map this Spot                                                                                                    | The TO or INFO fields above, can be multiples separated by Y Need YES NO County: State: D LON 123 875000 . MGRS 10TDS33 P011. If 911 services are not available, a reporter may use to an and provide the residential address. Rep. If entering manually use Decimal Degree format or fro      | v a semicolon ;<br>Territory:<br>247615252<br>m an attached GPS device<br>Late: wa                         | Grid CN86t      | e         |             |

## FILL IN THE TOP SECTION OF THE FIELD SITUATION REPORT...EXAMPLE...GRID SQUARE IS DISPLAYED AND MUST BE CHANGED IN WINLINK SETTINGS, LAT/LONG AND MGRS CAN BE CHANGED IN THE

FORM

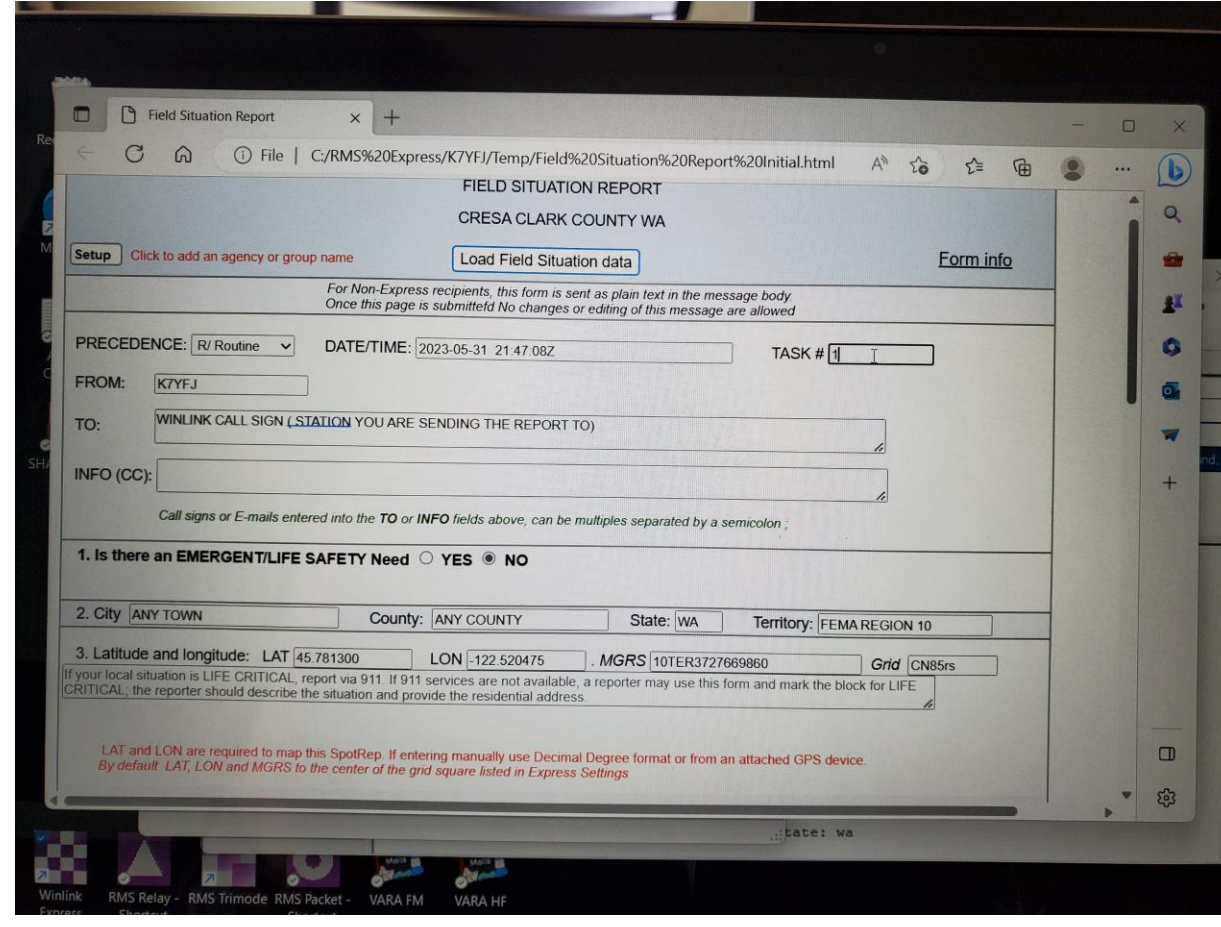

## FIELD SITUATION REPORT UTILITY/ COMMUNICATION FUNCTIONING STATUS..."YES", "NO", "UNKNOWN"

| 3. Latitude and longitude: LAT 45.78                             | MS%20Express/K7YFJ/Temp/Field%20Situation%20Report%20Initial.html A <sup>N</sup><br>300 LON 122 520475 . MGRS 10TER3727669860                  | 20 2= | œ | 2 |
|------------------------------------------------------------------|----------------------------------------------------------------------------------------------------|-------|---|---|
| CRITICAL, the reporter should describe the si                    | via 911. If 911 services are not available, a reporter may use this form and mark the block for<br>uation and provide the residential address. |       |   |   |
| 4a. POTS landlines functioning?                                  | enter of the grid square listed in Express Settings  YES O NO O Unknown - N/A                                                                  |       |   |   |
| 4b. VOIP landlines functioning?                                  | YES O NO O Unknown - N/A                                                                                                    | 1     |   |   |
| 5a. Cell phone voice calls functioning?                          | ° ● YES ○ NO ○ Unknown - N/A                                                                                                    |       |   |   |
| 5b. Cell phone texts functioning?                                | ● YES ○ NO ○ Unknown - N/A                                                                                                    |       |   |   |
| 6. AM/FM Broadcast Stations functioni                            | ng?   YES   NO   Unknown - N/A  quency that is off-the-air.                                                                                    |       |   |   |
| 7a. OTA TV functioning?                                          | YES O NO O Unknown - N/A                                                                                                    |       |   |   |
| 7b. Satellite TV functioning?                                    | ● YES ○ NO ○ Unknown - N/A                                                                                                    |       |   |   |
| 7c. Cable TV functioning?                                        |                                                                                                    |       |   |   |
| /inlink<br>kpress RMS Relay - RMS Trimode RMS Packet<br>Shortcut | - VARA FM VARA HF                                                                                                    |       |   | • |
|                                                                  |                                                                                                    |       |   |   |

## BOTTOM PART OF THE FIELD SITUATION REPORT FORM...NOTE ITEM 10. INTERNET FUNCTIONING? "NO", PUT YOUR NAME IN THE "POC" LINE

| Field Situation Report x +                                                                                   |           |
|----------------------------------------------------------------------------------------------------|-----------|
| C G Tile   C:/RMS%20Express/K7YFJ/Temp/Field%20Situation%20Report%20Initial.html                             |           |
| TO ODDE TY TOTOLOGING: O TES O TVO O OTIKITOWIT-TV/A                                                         |           |
| If no, state provider.                                                                                       | 4         |
| . Public Water Works functioning?                                                                            |           |
| Comments                                                                                                    | 1         |
| Ba . Commercial Power functioning?                                                                           |           |
| lif no, state provider.                                                                                      | B         |
| 9b . Commercial Power Stable?                                                                                |           |
| If no, state provider.                                                                                       | 1         |
| 9c. Natural Gas Supply functioning?                                                                          |           |
| If no, state provider.                                                                                       |           |
| 10. Internet functioning? O YES  NO O Unknown - N/A                                                          |           |
| If no, indicate Fiber/Cable/Wireless/Satellite, state provider.                                              |           |
| 11a. NOAA weather radio functioning?                                                                         |           |
| Identify NOAA Weather Radio Transmitter by frequency, call sign or location.                                 |           |
| 11b NOAA weather radio audio degraded?   YES O NO O Unknown - N/A                                            |           |
| Identify NOAA Weather Radio Transmitter by frequency, call sign or location.                                 |           |
| 12. Additional Comments Brief summary of current situation - expected outage times, major observations, etc. |           |
| TEST FOR SEAPAC                                                                                              |           |
|                                                                                                    |           |
|                                                                                                    |           |
| 13. POC MARK BREAKEY                                                                                         |           |
|                                                                                                    |           |
| Save Field Situation data Submit Reset Form                                                                  | Ver 0.2.9 |
|                                                                                                    |           |
| Actor                                                                                                    |           |

## NEXT STEP...CLICK ON "SAVE FIELD SITUATION DATA" IN THE LOWER LEFT OF THE SCREEN, THIS MESSAGE POPS UP...PUSH "OK"...THE POP UP WILL CHANGE TO A DIFFERENT MESSAGE

| no, state provider.                                                                      | This page says                  |           |                                                         | An Eo |
|------------------------------------------------------------------------------------------|---------------------------------|-----------|---------------------------------------------------------|-------|
| Public Water Works functioning?                                                          | Field Situation Data 2023-05-31 | 15_18.txt |                                                         |       |
| a. Commercial Power functioning?                                                         |                                 | OK Cancel |                                                         |       |
| b. Commercial Power Stable?                                                              | hts O Unknown - N/A             |           |                                                         |       |
| If no, state provider.                                                                   |                                 | A         |                                                         |       |
| C. Natural Gas Supply functioning?   YES O NO O Unknown - N/A If no, state provider      |                                 |           |                                                         |       |
| 10. Internet functioning? YES NO Unknown - N/A                                           |                                 |           |                                                         |       |
| 11a. NOAA weather radio functioning?                                                     | N/A                             |           |                                                         |       |
| 11b NOAA weather radio audio degraded?      YES NO Unknown - N                           | WA                              |           |                                                         |       |
| 12. Additional Comments Brief summary of current situation - expected outage times, mail | ajor observations, etc          |           |                                                         |       |
| TESTING FOR SEAPAC                                                                       |                                 |           |                                                         |       |
| 13. POC MARK BREAKEY                                                                     |                                 |           |                                                         |       |
| Save Field Sittlingtion data Submit Reset Form                                           |                                 | Ver 0.2.9 |                                                         |       |
| 🖉 65'F                                                                                   | Q Search                        |           | 2 22 23 24 24 24 25 25 25 25 25 25 25 25 25 25 25 25 25 | ~ •   |
| Cloudy                                                                                   |                                 | (77)      |                                                         |       |

## THE FIELD SITUATION DATA IS NOW SAVED AND YOU SEE THIS SCREEN, NEXT SELECT "SUBMIT"

| D held Situation Report X +                                                       |             | 0 4 4 2 1                                 |
|-----------------------------------------------------------------------------------|-------------|-------------------------------------------|
| C A O File   C/RMS%20Express/K7YFJ/Temp/Field%20Situation%20Report%20Initial.html |             | A" 20 Σ≡ V⊞ ±                             |
|                                                                                   |             | Downloads 🗈 Q … 🔗                         |
| na, state provider.                                                               |             | Field Situation Data 2023-05-31 15_18.txt |
| Public Water Works functioning?                                                   |             | " Open file                               |
| Comments:                                                                         |             | Den file                                  |
| Commercial Power functioning?   YES O NO O Unknown - N/A                          |             |                                           |
| If no, state provider.                                                            | lė          | See more                                  |
| Commercial Power Stable? • YES O NO- Brown outs/blinking lights O Unknown - N/A   |             |                                           |
| Has at the presider                                                               |             |                                           |
| i nu, state provider.                                                             |             |                                           |
| Natural Gas Supply functioning?                                                   |             |                                           |
| no, state provider.                                                               | A           |                                           |
| ). Internet functioning? O YES  NO O Unknown - N/A                                |             |                                           |
| f no, indicate Fiber/Cable/Wireless/Satellite, state provider.                    | A           |                                           |
| 1a. NOAA weather radio functioning?                                               |             |                                           |
| dentify NOAA Weather Radio Transmitter by frequency, call sign or location.       | 4           |                                           |
| b NOAA weather radio audio degraded? ● YES ○ NO ○ Unknown - N/A                   |             |                                           |
| dentify NOAA Weather Radio Transmitter by frequency, call sign or location.       | 6           |                                           |
| POC MARK BREAKEY                                                                  | A           |                                           |
| e Field Situation data) Sutternt Reset Form                                       | Ver 0.2.9   |                                           |
| 65°F<br>Cloudy Q Search 🚯                                                         | P 🖻 📜 💽 🖬 🖡 | 🖥 🕐 💐 🔹 ^ 🖦 🗟 🗤                           |
| A                                                                                 |             |                                           |
|                                                                                   |             |                                           |
|                                                                                   |             |                                           |

## YOU HIT THE "SUBMIT" BUTTON, YOU WILL NOW SEE THIS POP UP SCREEN...SELECT "OK"

| Field Situation Report × +                                                          |                                                                                                    |                      |
|-------------------------------------------------------------------------------------|----------------------------------------------------------------------------------------------------|----------------------|
| C D File   C:/RMS%20Express/K7YFJ/Temp/Field%20Situ                                 | ation%20Report%20Initial.html                                                                                                    |                      |
| no, state provider.                                                                 | This page says<br>To complete your form submission, click OK and close the<br>browser window. You will return to the new message win | e open<br>dow so you |
|                                                                                     | can post your message to the outbox                                                                                                  |                      |
| . Commercial Power functioning?                                                     | ок                                                                                                    | Cancel               |
| If no, state provider.                                                              | 1                                                                                                    |                      |
| b. Commercial Power Stable?                                                         | ights O Unknown - N/A                                                                                                    |                      |
| If no, state provider.                                                              | A                                                                                                    |                      |
| Sc. Natural Gas Supply functioning?                                                 |                                                                                                    |                      |
| If no, state provider.                                                              |                                                                                                    |                      |
| 10. Internet functioning? O YES  NO O Unknown - N/A                                 |                                                                                                    |                      |
| If no, indicate Fiber/Cable/Wireless/Satellite, state provider.                     | <u>A</u>                                                                                                    |                      |
| 11a. NOAA weather radio functioning?                                                | - N/A                                                                                                    |                      |
| Identify NOAA Weather Radio Transmitter by frequency, call sign or location.        | <i>N</i>                                                                                                    | *                    |
| 11b. NOAA weather radio audio degraded?                                             | - N/A                                                                                                    |                      |
| Identify NOAA Weather Radio Transmitter by frequency, call sign or location         |                                                                                                    |                      |
| 12 Additional Comments, Brief summary of current situation - expected outage times, | major observations, etc.                                                                                                    |                      |
| TESTING FOR SEAPAC                                                                  | 6                                                                                                    |                      |
|                                                                                     |                                                                                                    |                      |
| 13. POC MARK BREAKEY                                                                |                                                                                                    |                      |
| Save Field Situation data Submit Reset Form                                         | Ve                                                                                                    | r02.9                |
|                                                                                     |                                                                                                    |                      |
| 657F                                                                                | Q Search 🚯 💻 💼 🧮                                                                                                    | 💽 🛅 🚟 😨 🐩            |
| Cloudy                                                                              |                                                                                                    |                      |

## NEXT YOU WILL SEE THIS "LOCALHOST" SCREEN...JUST MINIMIZE THIS SCREEN TAB

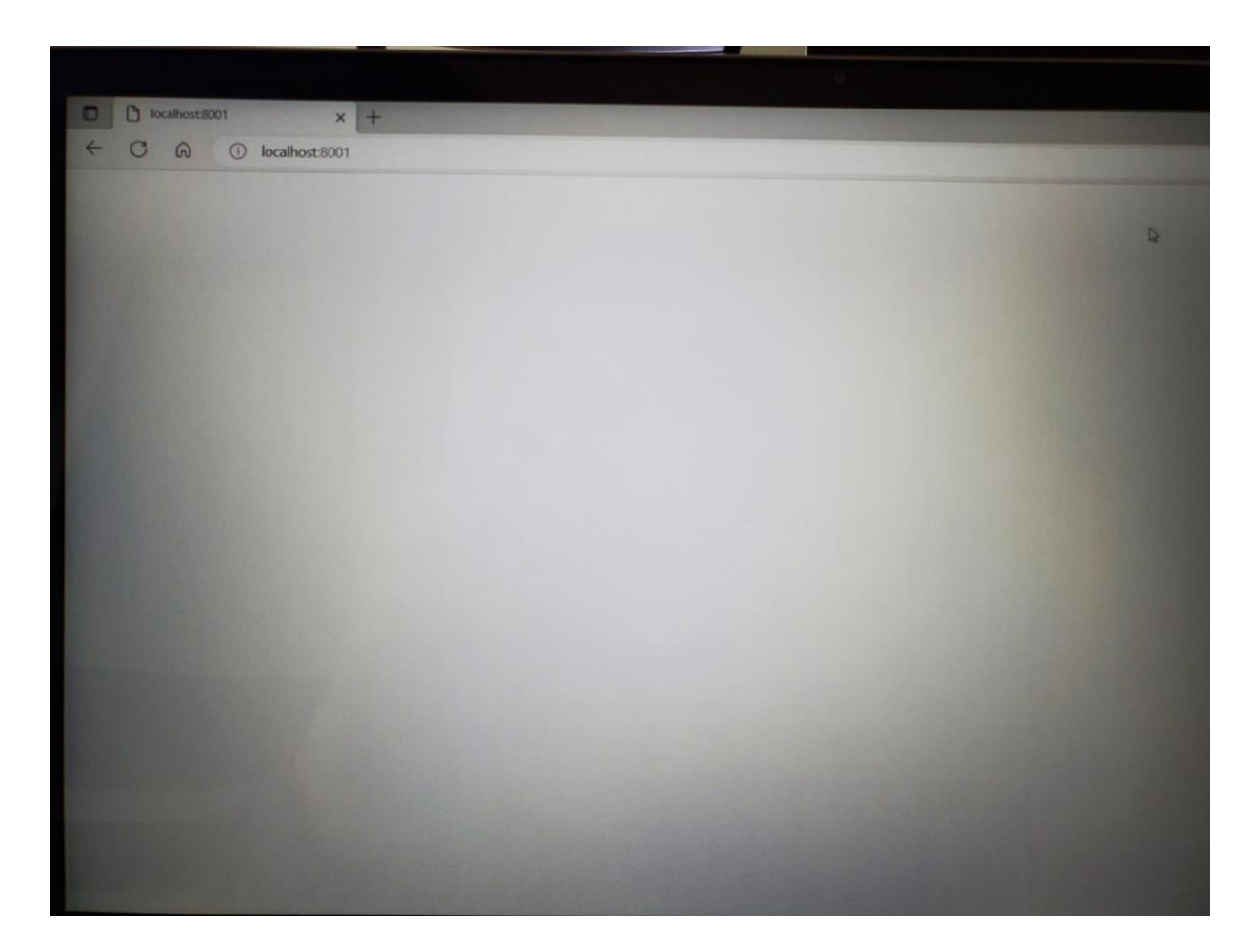

## YOU CREATED A FIELD SITUATION REPORT, CLICKED ON "SAVE FIELD SITUATION DATA" AND SUBMITTED THE INFORMATION TO YOUR MESSAGE SCREEN...NOW "POST TO OUTBOX"

| From: K7YFJ V Send as: Winlink Message V Request message re                                                                                                    | ceipt Set D                                                                                                    |               |                | -                     |                       |
|----------------------------------------------------------------------------------------------------|----------------------------------------------------------------------------------------------------|---------------|----------------|-----------------------|-----------------------|
| To: KB7RHL                                                                                                    | Delete                                                                                                    | Open Session: | Telnet Winlink | ✓ Logs                | Help                  |
| Cc:                                                                                                    |                                                                                                    |               |                |                       |                       |
| Subject: //WL2K R/ Routine/ Field Situation Report 2023-05-31 22:35:39Z                                                                                                    |                                                                                                    |               |                |                       |                       |
| Attach: RMS_Express_Form_Field Situation Report viewer.xml;FormData.txt;                                                                                                    | der                                                                                                    | Recipient     | Subject        |                       | Con                   |
|                                                                                                    | RHI                                                                                                    | K7YFJ         | test 1         |                       | and the second second |
| RECEDENCE: R/ Routine<br>ATE/TIME Group: 2023-05-31, 22:35:397                                                                                                    | RHI                                                                                                    | K7YFJ         | test           |                       |                       |
| ASK#                                                                                                    | RHI                                                                                                    | K7YFJ         | WX Report 1617 | ne 1st street, battle | ground, 201           |
|                                                                                                    | Harden Hard and the second second s |               |                |                       |                       |
| SUBJ: Field Situation Report 2023-05-31 22:35:39Z<br>1.EMERGENT/LIFE SAFETY Need NO<br>Needs:<br>2. City/ANY TOWN County-ANY COUNTY State: WA Territory:FEMA REGION 10<br>3. Latitude:45:781300 Longitude:-122:520475 MGRS:10TER3727669860<br>4a POTS landlines functioning: [YES]<br>4b VOIP landlines functioning: [YES]<br>5a. Cell phone voice calls functioning: [YES]<br>5b. Cell phone phone texts functioning: [YES]<br>6 AM/FM Broadcast Stations functioning: [YES]    | )<br>pround,                                                                                                    | 2023-05-22 2  | 2:12:26        |                       |                       |
| SUBJ: Field Situation Report 2023-05-31 22:35:39Z<br>1.EMERGENT/LIFE SAFETY Need NO<br>Needs:<br>2. City-ANY TOWN County-ANY COUNTY State: WA Territory:FEMA REGION 10<br>3. Latitude:45:781300 Longitude:-122:520475 MGRS:10TER3727669860<br>4a. POTS landlines functioning: [YES]<br>4b. VOIP landlines functioning: [YES]<br>5a. Cell phone voice calls functioning: [YES]<br>5b. Cell phone phone texts functioning: [YES]<br>6. AM/FM Broadcast Stations functioning: [YES] | )<br>ground,                                                                                                    | 2023-05-22 2  | 2:12:26        |                       |                       |

## **TWO** WINLINK ACCOUNT HOLDERS CAN PRACTICE THIS BY DOING THE FOLLOWING

- LETS SAY FOR EXAMPLE THERE IS WINLINK ACCOUNT HOLDER MIKE AND ACCOUNT HOLDER DEBBIE
- MIKE CAN USE THE INTERNET TELNET METHOD TO SEND MULTIPLE FIELD SITUATION REPORTS TO DEBBIE'S CALL SIGN IN WINLINK
- ALL MIKE HAS TO DO IS GO INTO WINLINK EXPRESS SETTINGS AND CHANGE HIS LOCATION, JUST CHANGE THE GRID SQUARE WITH EACH NEW REPORT HE MAKES AND PUTS IN HIS OUTBOX
- HERE ARE THE STEPS:
- MIKE OPENS UP A "NEW MESSAGE", THEN "SELECT TEMPLATE", THEN OPENS UP "STANDARD TEMPLATES", THEN SELECTS AND OPENS UP "MAPPING-GIS FORMS", THEN SELECTS "FIELD SITUATION REPORT"

## NEXT STEP...FILL OUT THE FIELD SITUATION REPORT PER INSTRUCTIONS GIVEN

- MIKE FILLS OUT THE FIELD SITUATION REPORT MAKING SURE TO HAVE DEBBIE'S CALL SIGN IN THE "TO;" SECTION
- MIKE WILL THEN SELECT "SAVE" AND NEXT "SUBMIT" THE REPORT
- MIKE WILL THEN SEE THE NEW MESSAGE HE HAS COMPOSED, BUT STILL NEEDS TO NEXT "POST TO THE OUTBOX"
- THIS FIRST "FIELD SITUATION REPORT" IS NOW IN HIS WINLINK "OUTBOX" READY TO BE SENT, MIKE IS NOW READY TO FILL OUT MORE REPORTS, BUT HE NEEDS TO CHANGE HIS LOCATION WITH EACH NEW PRACTICE REPORT

# CHANGING LOCATION FOR EACH NEW PRACTICE REPORT

- MIKE GOES TO THE WINLINK EXPRESS MAIN OPENING PAGE AND CLICKS ON THE "SETTINGS" TAB AT THE TOP OF THE PAGE, THEN CLICKS ON "WINLINK EXPRESS SET UP", FROM THERE HE LOOKS DOWN THE LEFT SIDE OF PAGE AND SEES "My Grid Square"
- HERE HE CHANGES THE LOCATION INFORMATION FOR THAT "SESSION" AND PUTS IN A NEW GRID SQUARE FOR THE NEXT PRACTICE LOCATION, THEN AT THE BOTTOM OF PAGE, CLICKS ON "UPDATE"
- NOW JUST FILL OUT SEVERAL REPORTS AND MAKE SURE TO PUT THEM IN THE "OUTBOX" OF WINLINK EXPRESS BY DOING THE "POST TO OUTBOX" STEP
- NOW JUST SEND YOUR REPORTS USING "TELNET", GO TO "OPEN SESSION", USE THE DROP DOWN MENU TO SELECT "TELNET WINLINK", THEN CLICK ON "START", MIKE HAS NOW SENT MULTIPLE REPORTS TO DEBBIE'S CALL SIGN

## FIELD SITUATION REPORT PRACTICE

- AS MIKE MAKES A SITUATION REPORT, HE WILL SELECT WHICH ITEM IS A "YES", "NO", OR "UNKNOWN"
- PLAN TO SEND SOME REPORTS THAT ALL HAVE THE SAME MISSING SERVICE SUCH AS "INTERNET" = "NO"
- LOOK AT THE NEXT FOUR PPT SLIDES TO SEE YOUR SENDING THE MESSAGE CHOICES, AND HOW THE MAPPING INFORMATION LOOKS LIKE FROM A FEMA DRILL...(AFTER THE NEXT 4 SLIDES I WILL SHARE MORE STEPS FOR MIKE AND DEBBIE TO TAKE)
- YOU WILL SEE ALL THE STATIONS THAT SENT IN A REPORT TO FEMA ON ONE SLIDE
- WITH THE MAPPING PROGRAM, YOU CAN THEN FILTER OUT JUST THE INFORMATION YOU ARE LOOKING FOR, ANOTHER SLIDE YOU WILL SHOW ONLY THOSE STATIONS THAT REPORTED IN THEIR FIELD REPORT THEY HAD NO INTERNET

YOUR FIELD SITUATION REPORT IS SITTING IN YOUR WINLINK OUTBOX...NOW SELECT A METHOD OF SENDING THE INFO

- YOU CAN SEND VIA TELNET
- YOU CAN SEND VIA RADIO TO AN RMS
- YOU CAN SEND VIA A DIGI, TO AN RMS
- YOU CAN SEND AS A P2P MESSAGE
- YOU CAN SEND VIA A DIGI, TO ANOTHER P2P STATION
- YOU HAVE SEVERAL CHOICES, WHICH ONE IS THE BEST? YOU DECIDE

## FEMA EXERCISE DATA FROM TWO EXERCISES IN THE SOUTH EASTERN US...THIS VIEW IS ALL STATIONS THAT CHECKED IN FOR THE EXERCISES

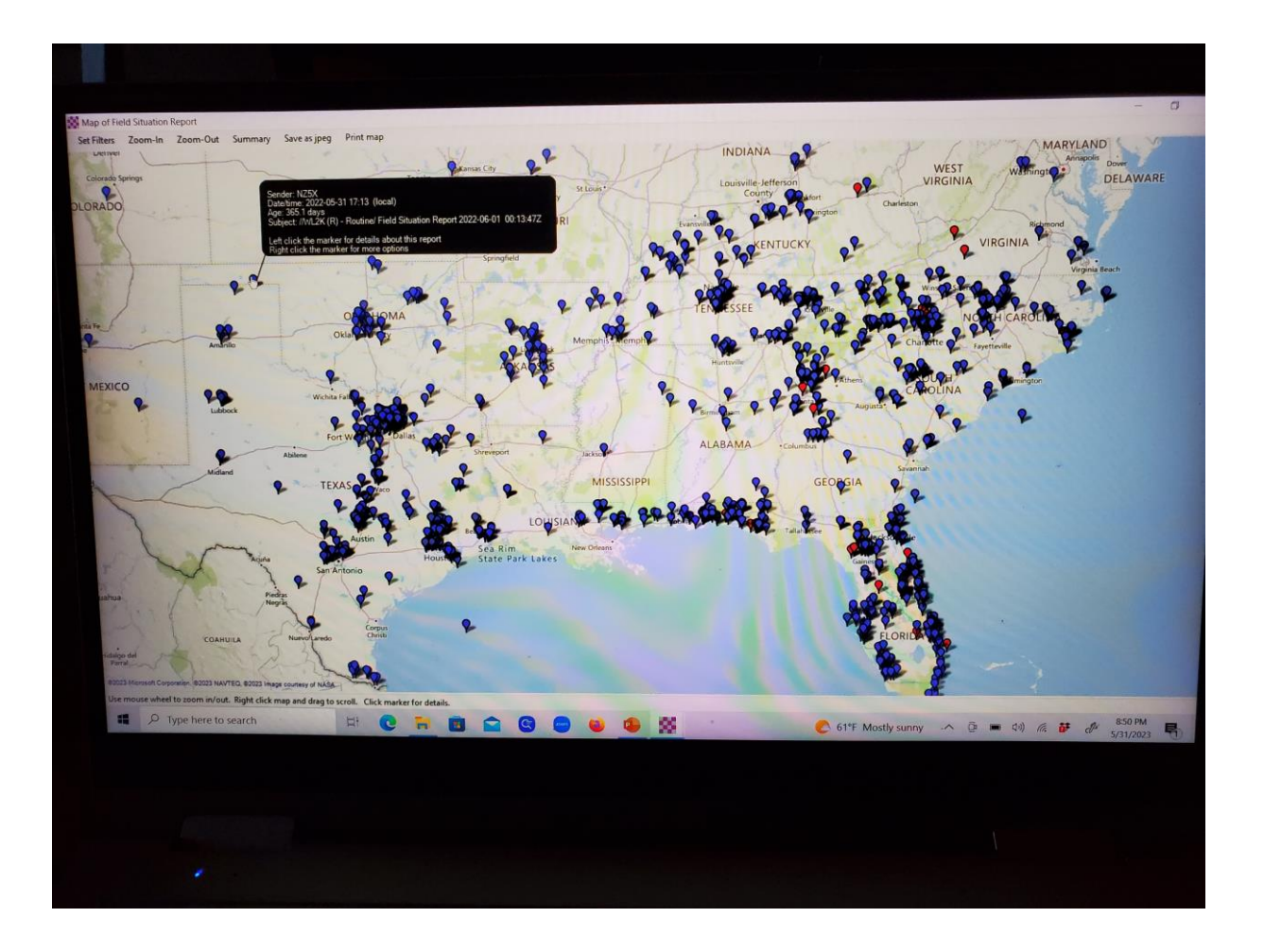

## THE WINLINK PROGRAM AGGREGATION MAP HAS FILTERS...WE NEXT WANT TO SEE JUST THE STATIONS THAT HAVE REPORTED "NO INTERNET"

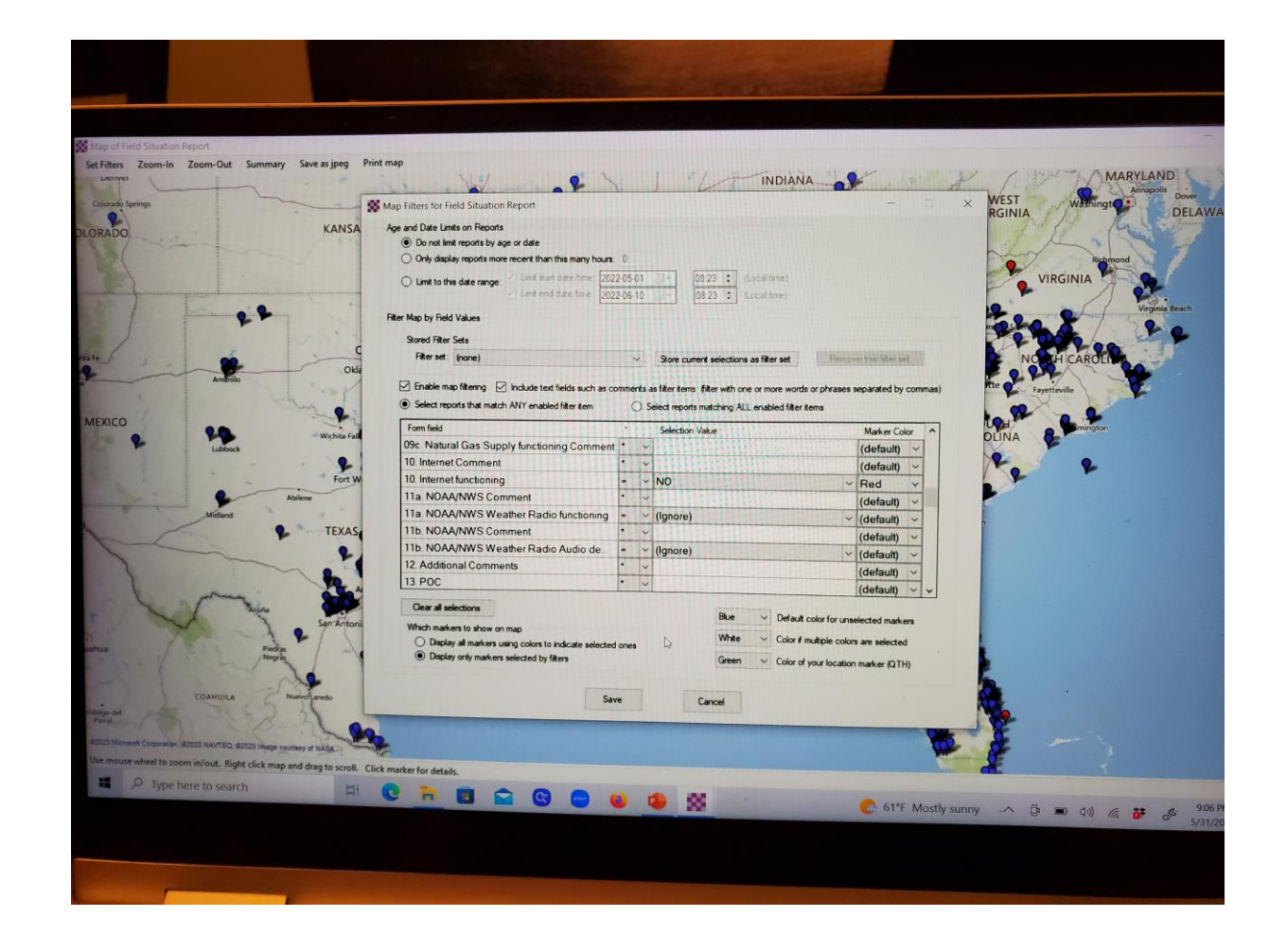

## IF THE EXERCISE WAS LOOKING FOR EFFECTS OF A US CYBER ATTACK...HERE ARE THE STATIONS THAT REPORTED "NO INTERNET"

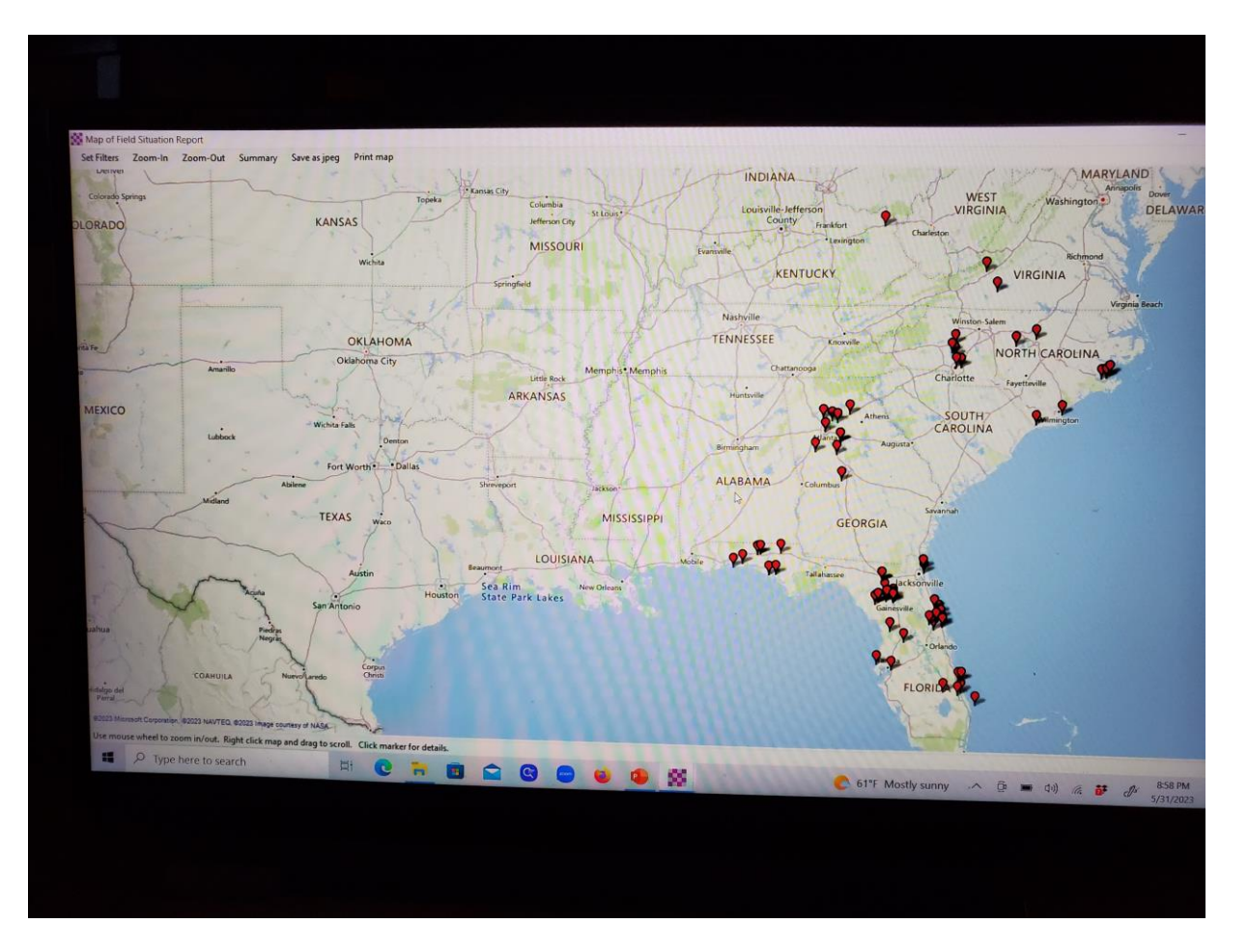

# TIME FOR DEBBIE TO SEE ALL THE FIELD SITUATION REPORTS THAT MIKE SENT

- DEBBIE FIRST PICKS UP ALL THE MESSAGES MIKE SENT BY DOING ONE TELNET SESSION, SHE WILL NOW SEE ALL THE MESSAGES POPULATE IN HER "INBOX"
- DEBBIE HAS TWO MAPPING OPTIONS, FIRST, LETS LOOK AT A QUICK WAY TO SEE A SINGLE LOCATION REPORT ON A MAP FIRST
- EACH MESSAGE MIKE SENT HAS GIS LOCATION INFORMATION, DEBBIE CAN GO TO HER INBOX, SINGLE CLICK ON ONE MESSAGE, THEN RIGHT CLICK TO SEE OPTIONS, SHE THEN CLICKS ON "SHOW MAP OF MESSAGE ORIGIN"
- A MAP WILL POP UP SHOWING HER LOCATION AND THE LOCATION OF MESSAGE JUST SENT TO HER, SHE CAN RIGHT CLICK ON MAP TO MOVE THE MAP AROUND
- DEBBIE DOES NOT NEED TO OPEN UP EVERY MESSAGE TO NEXT SEE ALL THE FIELD SITUATION REPORTS ON A MAP...OPTION TWO, SEE ALL THE STATIONS

## DEBBIE NOW WANTS TO SEE ALL THE FIELD SITUATION REPORTS ON A SINGLE MAP, CLICK ON THE "WORLD MAPPING GLOBE" FIRST

| Winlink Express 1.7.6.4 - KB7RHI     |          |                                                             |                                         |                                                     |                  |                | and the second |
|--------------------------------------|----------|-------------------------------------------------------------|-----------------------------------------|-----------------------------------------------------|------------------|----------------|----------------|
| KB7RHI - Settings Message            | Attachme | ents                                                        | Move To: Saved I                        | tems 🗸 De                                           | lete O           | )pen Sess      | ion:           |
|                                      | ■ 눈 🖡    |                                                             | » 📀                                     |                                                     |                  |                |                |
| No active session.                   |          |                                                             |                                         |                                                     |                  |                |                |
| System Folders                       |          |                                                             | Date/Time                               | Message ID                                          | Size             | Source         | Ser            |
| Inbox (6 unread)                     | ^        | NE                                                          | 2023/05/31 22:57                        | HTMBMWBET6Y8                                        | 3315             | K7YFJ          | K7Y            |
| Read Items (0)<br>Outbox (0)         |          | 16                                                          | 2023/05/31 20:50                        | HZ79B0B4KWC7                                        | 3387             | K7YFJ          | K7Y            |
| Sent Items (76)                      |          | IE                                                          | 2023/05/31 20:46                        | 5MMM2CT60147                                        | 3378             | K7YFJ          | KTY            |
| Saved Items (0)<br>Deleted Items (2) |          | 16                                                          | 2023/05/31 20:38                        | 1EYOHYK81WS3                                        | 3342             | K7YFJ          | K7Y            |
| Drafts (0)                           | ~        | 16                                                          | 2023/05/31 20:30                        | K6WVUZR8TLZD                                        | 3326             | K7YFJ          | KZYE           |
| Personal Folders                     |          | ÿ (=                                                        | 2023/05/31 2                            | SGMDLUCWC                                           | 3331             | K7YFJ          | KTY            |
|                                      |          | ý E                                                         | 2023/05/31 2                            | IYH5B73N78GX                                        | 3341             | K7YFJ          | KZY            |
|                                      |          |                                                             |                                         | VIIITATATOCOOF                                      | 2020             | 1/7/1-1        | LATT           |
| Global Folders Contacts              |          | Date:<br>From:<br>To: F<br>Source<br>P2P:<br>Locat<br>Subje | DENCE: R/ Rou                           | WBET6Y8<br>22:57<br>00N, 122.52047<br>(Routine/ Fie | 5W (G)<br>ld Sit | PS)<br>Suation | Repo           |
|                                      |          | DATE/<br>TASK#<br>AGENC<br>FROM:                            | TIME Group: 2<br>Y: CRESA CLAR<br>K7YFJ | 023-05-31 22                                        | :55:23           | Z              |                |

## NEXT YOU WILL SEE THIS "Maps and CSV/KML Files for Forms" WINDOW, GO TO THE DROP DOWN MENU NEXT TO "Select from:" AND SELECT "Field Situation Report"

| 2023/03/31 22.01                                                                                                    |                                                                                     | THE OWNER WATER                                |                                                           |                                                        | KD2DLII                                                                                                    | (AMI 2K D / Parting / Field                                                                                          | Stuation Report 2023-05-31 20:49:31  |
|----------------------------------------------------------------------------------------------------|-------------------------------------------------------------------------------------|------------------------------------------------|-----------------------------------------------------------|--------------------------------------------------------|----------------------------------------------------------------------------------------------------|----------------------------------------------------------------------------------------------------|--------------------------------------|
| 2023/05/31 20:50                                                                                                    | HZ79B0B4KWC7                                                                        | 3387                                           | K/YFJ                                                     | K/YFJ                                                  |                                                                                                    | //WL2K R/ Routine/ Field                                                                                             | Situation Report 2022-05-31 20:44:50 |
| 2023/05/31 20:46                                                                                                    | 5MMM2CT60147                                                                        | 3378                                           | K7YFJ                                                     | K/YFJ                                                  | KB/KHI                                                                                                    | //WLZK K/ Routine/ rield                                                                                             | Skuatori neport 2023-03-51 20.44.50  |
| 2023/05/31 20:38                                                                                                    | 1EY0HYK81WS3                                                                        | 3342                                           | K7YFJ                                                     | K7YFJ                                                  | KB7RHI                                                                                                    | //WL2K R/ Routine/ Field :                                                                                           | Situation Report 2023-05-31 20:35:58 |
| 2023/05/31 20:30                                                                                                    | K6WVUZ Man                                                                          | s and C                                        | SV/KML F                                                  | iles for Forms                                         | Carl State Carl                                                                                                 | ×                                                                                                    | tion Report 2023-05-31 20:28:10      |
| 2023/05/31 2                                                                                                    | SGMDL                                                                               |                                                |                                                           |                                                        |                                                                                                    |                                                                                                    | Situation Report 2023-05-3           |
| 2023/05/31 2                                                                                                    | IYH5B7                                                                              | -                                              |                                                           |                                                        |                                                                                                    |                                                                                                    | Situation Report 2023-05-31          |
|                                                                                                    | Select                                                                              | Select form: Field Situation Report            |                                                           |                                                        |                                                                                                    |                                                                                                    | ·· D · 0000 0F 01 00 00 00           |
| age ID: HTMBM<br>: 2023/05/31<br>: K7YFJ                                                                                          | WBET6Y:<br>22:57 Numbe                                                              | Number of stored reports: 8                    |                                                           |                                                        |                                                                                                    | NAT .                                                                                                    |                                      |
| KB7RHI                                                                                                    | Map prov                                                                            | vider.                                         | oogle ien                                                 | ain                                                    | TELEVISION CONTRACTOR                                                                                           | and the second second                                                                                                |                                      |
| True<br>tion: 45.7813<br>ect: //WL2K F<br>CEDENCE: R/ Rc<br>f/TIME Group:<br>K#<br>NCY: CRESA CLJ<br>M: K7YFJ<br>KB7RHI<br>C. COM | ARK COUN                                                                            | Report M<br>ete repor<br>Delete ol<br>Delete a | anagemer<br>ts older tha<br>d reports fo<br>II reports fo | nt<br>an this many day<br>or this form<br>or this form | 5: 90                                                                                                    | nt and Import Form Data<br>Export form data<br>Import form data                                                      |                                      |
| 0 (CC):                                                                                                    |                                                                                     | Display N                                      | lap                                                       | Generate CS                                            | V File Generate KML                                                                                             | . File Close                                                                                                    |                                      |
| LASS                                                                                                    |                                                                                     |                                                |                                                           |                                                        |                                                                                                    | the second second second second second second second second second second second second second second second se      |                                      |
| J: Field Situ                                                                                                    | ation Report                                                                        | 2023-0                                         | 5-31                                                      | 22:55:232                                              | COLUMN DATE OF THE OWNER OF THE OWNER OF THE OWNER OF THE OWNER OF THE OWNER OF THE OWNER OF THE OWNER OF THE O | den de la desta de la desta de la desta de la desta de la desta de la desta de la desta de la desta de la desta<br>F |                                      |
| MERGENT/LIFE                                                                                                    | SAFETY Need N                                                                       | 0                                              |                                                           |                                                        |                                                                                                    |                                                                                                    |                                      |
| City:BATTLE G<br>Latitude:45.7<br>. POTS landlin<br>. VOIP landlin<br>. Cell phone w                                              | ROUND County<br>181300 Longit<br>les functionin<br>les functionin<br>70ice calls fu | :CLAR                                          | K State<br>122.520<br>YES ]<br>YES ]<br>ning:             | e: WA Terr:<br>0475 MGR:<br>[NO ]                      | itory:FEMA REGION<br>5:10TER3727669860                                                                          | 1 10                                                                                                    |                                      |

## NEXT TO "Map provider" IN THE DROP DOWN WINDOW, I LIKE TO SELECT "Google Terrain" IN THE DROP DOWN WINDOW, THIS WILL LOAD THE MAP IN YOUR COMPUTER

| 2023/05/31 20:50                                                                                                    | HZ79B0B4KWC7                                                                               | 3387                                                                                                    | K7YFJ                                | K7YFJ                                 | KB7RHI                               | //WL2K R/ Routine/ Field Sit                                                                                                    | tuation Report 2023-05-31 20:49:31 |
|----------------------------------------------------------------------------------------------------|--------------------------------------------------------------------------------------------|----------------------------------------------------------------------------------------------------|--------------------------------------|---------------------------------------|--------------------------------------|----------------------------------------------------------------------------------------------------|------------------------------------|
| 2023/05/31 20:46                                                                                                    | 5MMM2CT60147                                                                               | 3378                                                                                                    | K7YFJ                                | K7YFJ                                 | KB7RHI                               | //WL2K R/ Routine/ Field Sit                                                                                                    | tuation Report 2023-05-31 20:44:50 |
| 2023/05/31 20:38                                                                                                    | 1FY0HYK81WS3                                                                               | 3342                                                                                                    | K7YFJ                                | K7YFJ                                 | KB7RHI                               | //WL2K R/ Routine/ Field Sit                                                                                                    | tuation Report 2023-05-31 20:35:58 |
| 2023/05/31 20:30                                                                                                    | KEWVUZ                                                                                     |                                                                                                    |                                      |                                       | Carl and Carl                        |                                                                                                    | tion Report 2023-05-31 20:28:102   |
| 2023/05/31 2                                                                                                    | SGMDL Map                                                                                  | s and C                                                                                                    | SV/KML F                             | iles for Forms                        |                                      |                                                                                                    | Situation Report 2023-05-31        |
| 2023/05/31 2                                                                                                    | IYH587                                                                                     |                                                                                                    |                                      |                                       | P. AND P. AND P.                     |                                                                                                    | Situation Report 2023-05-31        |
| 2020/05/01/01/2                                                                                                    | Select                                                                                     | form: Fi                                                                                                    | eld Situatio                         | on Report                             | ~                                    |                                                                                                    |                                    |
| age ID: HTMBMW<br>: 2023/05/31 2<br>: K7YFJ<br>KB7RHI<br>ce: K7YFJ<br>ition: 45.78130<br>ect: //WL2K R/<br>EDENCE: R/ Rot<br>L/TIME Group: 2<br>K<br>NCY: CRESA CLAN<br>4: K7YFJ<br>KB7RHI | BETGY:<br>22:57 Numbe<br>Map prov<br>00N, 1:<br>/ Rout: Del<br>utine<br>2023-0:<br>RK COUR | Number of stored reports: 8<br>Map provider: Google Terrain<br>Form Report Management<br>Delete reports older than this many days: 90<br>Delete old reports for this form<br>Delete all reports for this form |                                      |                                       | : 90                                 | et and Import Form Data<br>Export form data<br>Import form data                                                                                                    |                                    |
| O (CC):<br>LASS                                                                                                    |                                                                                            | Display N                                                                                                    | lap                                  | Generate CS                           | / File Generate KML                  | File Close                                                                                                    |                                    |
| J: Field Situa                                                                                                    | tion Report                                                                                | 2022                                                                                                    |                                      | 22.55.225                             | CHARLEN PROPERTY IN COMPANY          | The state interest of the state of the state |                                    |
| MERGENT/LIFE S<br>ds:<br>City:BATTLE GR<br>Latitude:45.78<br>. POTS landline<br>. VOIP landline                                                                                            | COUND County<br>31300 Longit<br>s functionin<br>s functionin                               | 0<br>:CLAR<br>ude:-<br>g: [<br>g: [                                                                                                    | K State<br>122.520<br>YES ]<br>YES ] | 22:55:232<br>e: WA Terri<br>0475 MGRS | tory:FEMA REGION<br>:10TER3727669860 | 1 10                                                                                                    |                                    |

## NEXT STEP IS TO CLICK ON THE "Display Map" AT THE LOWER LEFT

| 2023/03/31 22:01                                                                                                    | TTHERTOPIC                                                                      |                                                              | THE REAL PROPERTY.                                                 |                                                                  |                                    |                                                                                                    | Banat 2022 05 21 20:49-21          |  |
|----------------------------------------------------------------------------------------------------|---------------------------------------------------------------------------------|--------------------------------------------------------------|--------------------------------------------------------------------|------------------------------------------------------------------|------------------------------------|----------------------------------------------------------------------------------------------------|------------------------------------|--|
| 2023/05/31 20:50                                                                                                    | HZ79B0B4KWC7                                                                    | 3387                                                         | K7YFJ                                                              | K7YFJ                                                            | KB/RHI                             | //WL2K R/ Routine/ Field Situation Report 2023-05-31 20.4                                                       |                                    |  |
| 2023/05/31 20:46                                                                                                    | 5MMM2CT60147                                                                    | 3378                                                         | K7YFJ                                                              | K7YFJ                                                            | KB7RHI                             | //WL2K R/ Routine/ Field Si                                                                                     | tuation Report 2023-05-31 20:44:50 |  |
| 2023/05/31 20:38                                                                                                    | 1EY0HYK81WS3                                                                    | 3342                                                         | K7YFJ                                                              | K7YFJ                                                            | KB7RHI                             | //WL2K R/ Routine/ Field Si                                                                                     | tuation Report 2023-05-31 20:35:58 |  |
| 2023/05/31 20:30                                                                                                    | KGWVUZ Mar                                                                      | t and C                                                      | SV/KML Ei                                                          | les for Forms                                                    | Carlor Carlor Carlo                | X                                                                                                    | tion Report 2023-05-31 20:28:10    |  |
| 2023/05/31 2                                                                                                    | SGMDL                                                                           | is and c.                                                    |                                                                    | ics for Forms                                                    |                                    | and the second sector in the second                                                                             | Situation Report 2023-05-31        |  |
| 2023/05/31 2                                                                                                    | IYH5B7                                                                          |                                                              |                                                                    |                                                                  |                                    |                                                                                                    | Situation Report 2023-05-31        |  |
|                                                                                                    | Select                                                                          | form: Fi                                                     | eld Situatio                                                       | n Report                                                         | Y                                  |                                                                                                    | ·· D · 0000 0F 01 00 00 000        |  |
| age ID: HTMBMW<br>: 2023/05/31 2                                                                                                    | Number 6Y8<br>22:57 Number                                                      | er of store                                                  | d reports:                                                         | 8                                                                | and the second second              |                                                                                                    |                                    |  |
| K7YFJ                                                                                                    | Map pro                                                                         | vider: G                                                     | oogle Terra                                                        | ain                                                              | ~                                  | - Anna - Anna - Anna - Anna - Anna - Anna - Anna - Anna - Anna - Anna - Anna - Anna - Anna - Anna - Anna - Anna |                                    |  |
| ce: K7YFJ<br>True<br>tion: 45.7813(<br>ect: //WL2K R,<br>CEDENCE: R/ Roi<br>E/TIME Group: X<br>K<br>NCY: CRESA CLA<br>M: K7YFJ<br>KB7RHI<br>O (CC):<br>LASS | DON, 1:<br>/ Rout: De<br>utine<br>2023-0:<br>RK COUN                            | Report M<br>lete repor<br>Delete ol<br>Delete a<br>Display N | lanagement<br>ts older tha<br>d reports fo<br>II reports fo<br>Map | t<br>n this many days<br>r this form<br>this form<br>Generate CS | Ex<br>90<br>V File Generate KM     | bort and Import Form Data<br>Export form data<br>Import form data                                               |                                    |  |
| J: Field Situa<br>MERGENT/LIFE S<br>ds:<br>City:BATTLE GF<br>Latitude:45.76<br>. POTS landling<br>. VOIP landling<br>. Cell phone vo                        | ACOUND County<br>BI300 Longit<br>es functionin<br>s functionin<br>bice calls fu | 2023-0<br>IO<br>Lude:-<br>hg: [<br>hg: [<br>hg: [            | 05-31<br>K State<br>122.520<br>YES ]<br>YES ]<br>ning: [           | 22:55:232<br>: WA Terri<br>475 MGRS<br>NO ]                      | tory:FEMA REGIO<br>:10TER372766986 | 9N 10<br>50                                                                                                    |                                    |  |

## DEBBIE WILL NOW SEE A VIEW THAT LOOKS SIMILAR TO THIS...HER STATION AND ALL THE STATION LOCATIONS THAT MIKE SENT TO HER CALL SIGN ON A MAP

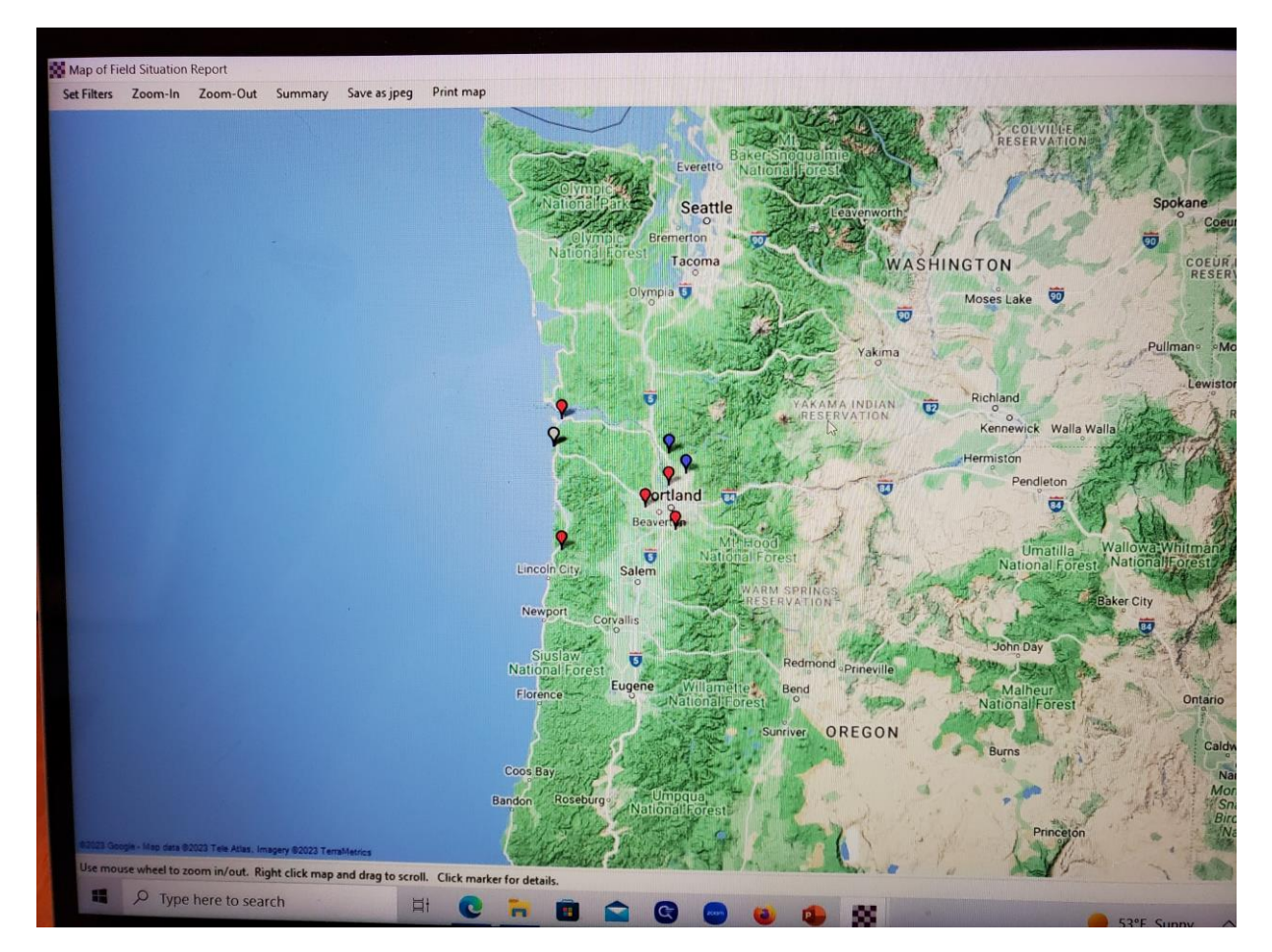
## DEBBIE CAN NOW LEFT CLICK ON ANY STATION LOCATION MIKE SENT AND WILL THEN SEE THAT STATION'S FIELD SITUATION REPORT

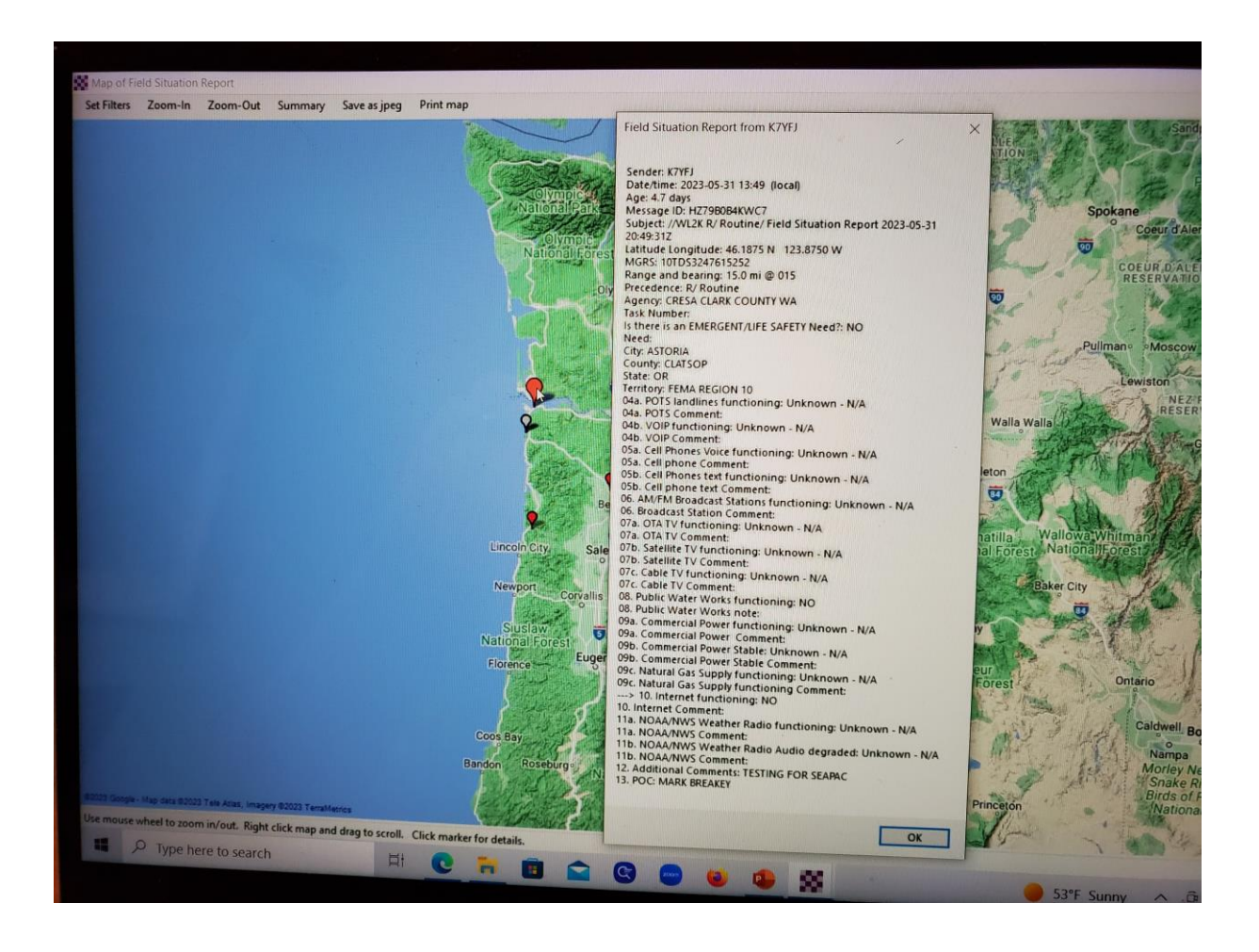

# IF DEBBIE WANTS TO MOVE THE MAP AROUND, SHE WILL RIGHT CLICK AND DRAG THE MAP, OR SHE CAN ZOOM-IN OR ZOOM-OUT FROM THE SELECTIONS AT THE TOP OF THE MAP

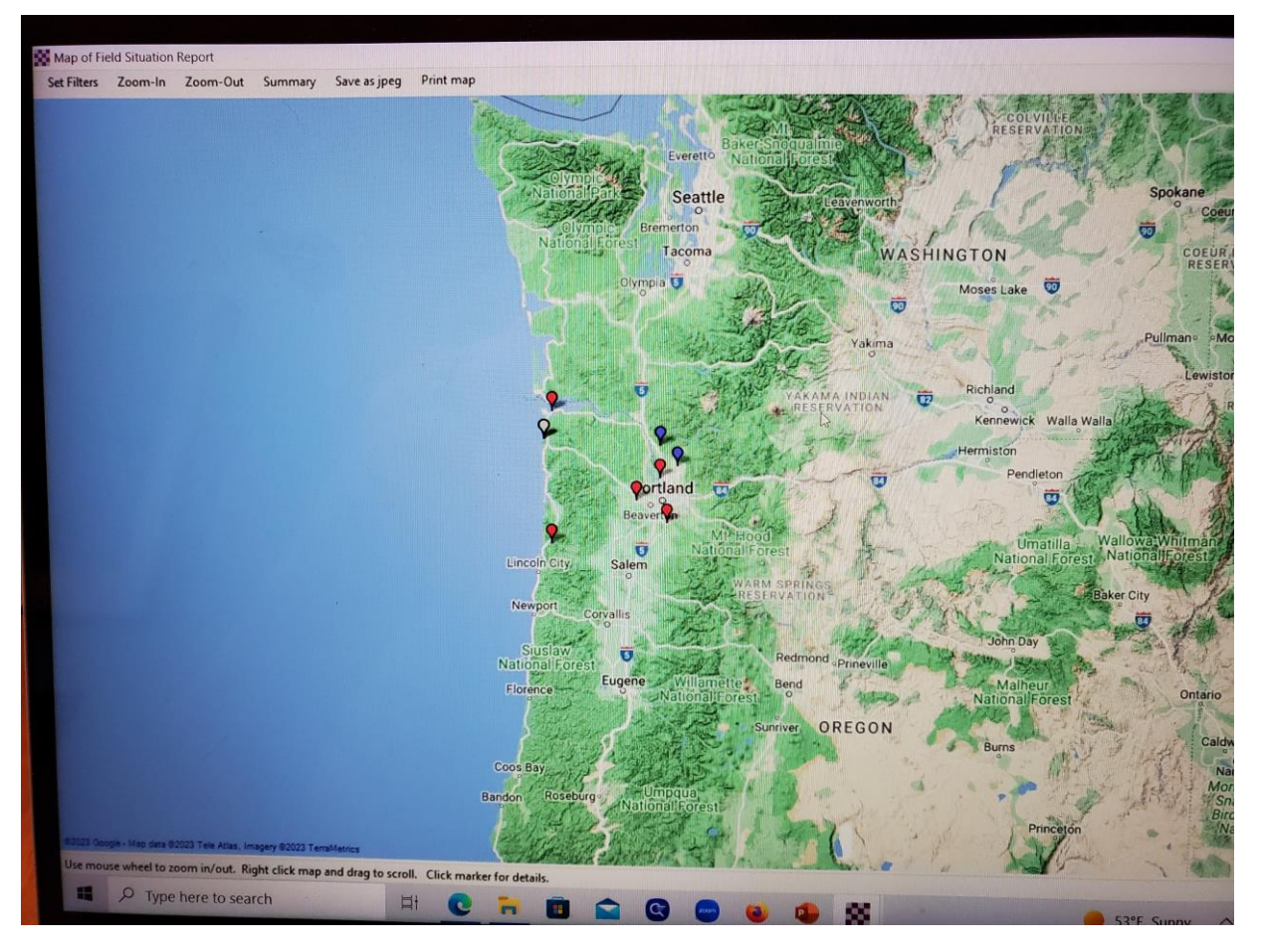

#### LETS SAY MIKE SENT 10 FIELD SITUATION REPORTS TO DEBBIE AND 5 OF THEM SHOWED "NO INTERNET"...CLICK ON "Set Filters" IN THE UPPER LEFT

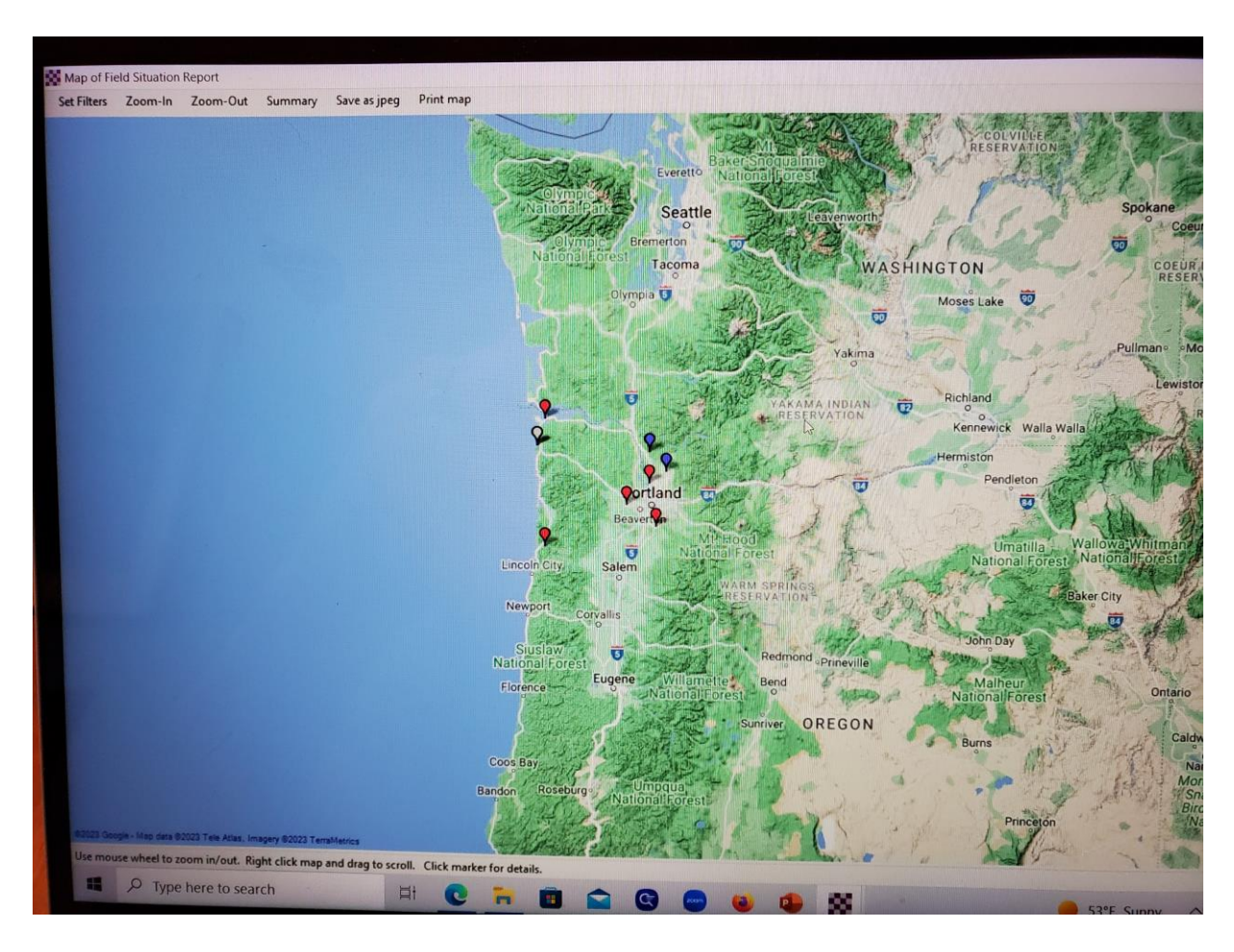

# HERE IS THE PAGE CALLED "Map Filters For Field Situation Report", A VERY POWERFUL TOOL...LET'S LOOK AT SOME FEATURES

| 5                                                                                                    | Map Filters for Field Situation Report                                       |       |                                               |                                                                                                    | -                         |                                                                                                    | ×                 |
|----------------------------------------------------------------------------------------------------|------------------------------------------------------------------------------|-------|-----------------------------------------------|----------------------------------------------------------------------------------------------------|---------------------------|----------------------------------------------------------------------------------------------------|-------------------|
| 102                                                                                                    | Age and Date Limits on Reports                                               |       |                                               |                                                                                                    |                           |                                                                                                    | 55:23Z            |
| 1 2                                                                                                    | Only display reports more recent than this many hours: 0                     | )     |                                               |                                                                                                    |                           |                                                                                                    | 19:31Z            |
| TAT                                                                                                    | Limit start date/time: 2023-0                                                | )5-30 | 13:14 (Local time)                            |                                                                                                    |                           |                                                                                                    | 50Z               |
|                                                                                                    | Umit to this date range:                                                     | )5-31 | 13:14 C (Local time)                          |                                                                                                    |                           |                                                                                                    | :58Z              |
| 16                                                                                                    |                                                                              |       |                                               |                                                                                                    |                           |                                                                                                    | 10Z               |
| 9 =                                                                                                    | Hiter Map by Held Values                                                     |       |                                               |                                                                                                    |                           |                                                                                                    | -31               |
| 9 🖃                                                                                                    | Stored Filter Sets                                                           |       |                                               | enneeting                                                                                                    |                           | mannin                                                                                                    | -31               |
|                                                                                                    | Filter set: (none)                                                           | ~     | Store current selections as filter set        | Remov                                                                                                    | e this fitter se          |                                                                                                    | 7007              |
| To: KI<br>Source                                                                                                    | Select reports that match ANY enabled tilter item     Form field             |       | Select reports matching ALL enabled filter it | ems                                                                                                    | Marker Col                | lor ^                                                                                                    | a los             |
| P2P: 1                                                                                                    | 09b. Commercial Power Stable Comment                                         |       | -                                             |                                                                                                    | (default)                 | ~                                                                                                    |                   |
| Subjec                                                                                                    | 09c. Natural Gas Supply functioning                                          |       | (Ignore)                                      | ~                                                                                                    | (default)                 | ~                                                                                                    |                   |
|                                                                                                    | 09c. Natural Gas Supply functioning Comment                                  |       |                                               |                                                                                                    | (default)                 | ¥                                                                                                    | R.                |
| PRECEI                                                                                                    | 10. Internet Comment                                                         |       |                                               |                                                                                                    | (default)                 | ~ m                                                                                                    |                   |
| DATE/1                                                                                                    | 10. Internet functioning =                                                   |       | (Ignore)                                      | ~                                                                                                    | (default)                 | ~                                                                                                    |                   |
| AGENC                                                                                                    | 11a. NOAA/NWS Comment                                                        |       |                                               |                                                                                                    | (default)                 | ~                                                                                                    |                   |
| FROM:                                                                                                    | 11a. NOAA/NWS Weather Radio functioning =                                    |       | (Ignore)                                      | ~                                                                                                    | (default)                 | ~                                                                                                    |                   |
| INFO                                                                                                    | 11b. NOAA/NWS Comment *                                                      | 1     |                                               |                                                                                                    | (default)                 | ~                                                                                                    |                   |
| BT                                                                                                    | 11b. NOAA/NWS Weather Radio Audio de =                                       |       | (Ignore)                                      | ~                                                                                                    | (default)                 | ~ ~                                                                                                    | The The Law Is    |
| UNCLA:                                                                                                    | Clear all selections                                                         |       |                                               |                                                                                                    |                           |                                                                                                    |                   |
| SUBJ:                                                                                                    | Which markers to show on man                                                 |       | Blue V Default                                | color for uns                                                                                                    | elected mark              | kens                                                                                                    |                   |
| 1 EMEL                                                                                                    | <ul> <li>Display all markers using colors to indicate selected or</li> </ul> | nes   | White V Color if                              | multiple colo                                                                                                    | rs are selecte            | ed .                                                                                                    | ::                |
| Needs:                                                                                                    | O Display only markers selected by filters                                   |       | Gray V Color of                               | your locatio                                                                                                    | n marker (QT              | (H)                                                                                                    |                   |
| 2 512                                                                                                    |                                                                              |       |                                               |                                                                                                    |                           |                                                                                                    |                   |
| 3. Lati                                                                                                    | Sava                                                                         |       | Grand                                         |                                                                                                    |                           |                                                                                                    | The seattle state |
| 4a. PO1                                                                                                    | Jave                                                                         |       |                                               |                                                                                                    |                           |                                                                                                    |                   |
| and the second second sec |                                                                              | 100   |                                               | and the second second se | A CONTRACTOR OF THE OWNER | In the second second second second second second second second second second second second second second second |                   |

UNDER "Age and Date Limits on Reports", SELECT "Do not limit reports by age or date" TO START WITH, AND HAVE "Enable map filtering" BOX CHECKED

|                  | Map Filters for Field Situation Report                                                                                                    |                       |      |                                        |                 | —                 |     | × –            |
|------------------|----------------------------------------------------------------------------------------------------|-----------------------|------|----------------------------------------|-----------------|-------------------|-----|----------------|
|                  | Age and Date Limits on Reports      Do not limit reports by age or date      Only display reports more recent than this many hours:     Limit to this date range:     Limit start date/time     Z02 | 0<br>3-05-3<br>3-05-3 | 0    |                                        |                 |                   |     | 55<br>19       |
|                  | Filter Map by Field Values                                                                                                    |                       |      |                                        |                 |                   |     |                |
|                  | Stored Filter Sets                                                                                                    |                       |      |                                        |                 |                   |     |                |
|                  | Filter set: (none)                                                                                                    | ~                     |      | Store current selections as filter set | Remov           | e this filter set |     | 0              |
| Source<br>P2P: 1 | Form field                                                                                                    | •                     |      | Selection Value                        |                 | Marker Colo       |     |                |
| Locat:           | 09b. Commercial Power Stable Comment                                                                                                    | •                     | ~    |                                        |                 | (default)         | ~   |                |
| Subjec           | 09c. Natural Gas Supply functioning                                                                                                    | =                     | ~    | (Ignore)                               | *               | (default)         | ~   |                |
|                  | 09c. Natural Gas Supply functioning Comment                                                                                                    | •                     | ~    |                                        |                 | (default)         | ×   |                |
| PRECEI           | 10. Internet Comment                                                                                                    | •                     | ~    |                                        |                 | (default)         | ~   |                |
| DATE/1<br>TASK#  | 10. Internet functioning                                                                                                    | =                     | ~    | (Ignore)                               | ~               | (default)         | ~   |                |
| AGENC            | 11a. NOAA/NWS Comment                                                                                                    | •                     | ~    |                                        |                 | (default)         | ~   |                |
| FROM:            | 11a. NOAA/NWS Weather Radio functioning                                                                                                    | = \                   | ~    | (Ignore)                               | ~               | (default)         | ~   |                |
| INFO             | 11b. NOAA/NWS Comment                                                                                                    | •                     | ~    |                                        |                 | (default)         | ~   |                |
| BT               | 11b. NOAA/NWS Weather Radio Audio de                                                                                                    | =                     | ~    | (Ignore)                               | ~               | (default)         | ~ ~ |                |
| UNCLA.           | Clear all selections                                                                                                    |                       |      | Rive V Default                         | t color for uns | elected marke     | -   |                |
| SUBJ:            | Which markers to show on map                                                                                                    |                       |      |                                        |                 |                   |     |                |
| 1.EMEK           | Display all markers using colors to indicate selected                                                                                                    | ones                  |      | Vvnite V Color if                      | multiple colo   | rs are selected   |     |                |
| Needs:           | O Display only markers selected by filters                                                                                                    |                       |      | Gray V Color o                         | of your locatio | n marker (QTH     | ł)  |                |
| 2. City          |                                                                                                    |                       |      |                                        |                 |                   |     |                |
| 3. Lat:          | San                                                                                                    | /e                    |      | Cancel                                 |                 |                   |     |                |
| 14a PO1          |                                                                                                    |                       | 1000 |                                        |                 |                   |     | Hall I and the |

# HAVE "Select reports that match ANY enable filter item" **CIRCLE** SELECTED

|                              | Map Filters for Field Situation Report                                                             |        |      |                                                                 | -                          |           | ×                |
|------------------------------|----------------------------------------------------------------------------------------------------|--------|------|-----------------------------------------------------------------|----------------------------|-----------|------------------|
|                              | Age and Date Limits on Reports                                                                     | 0      | 30   | □ - 13.14 € (Local time)                                        |                            |           | 19:31Z<br>19:31Z |
| 18                           | Umit to this date lange.                                                                           | 3-05-3 | 31   |                                                                 |                            |           | :58Z             |
|                              | Filter Map by Field Values                                                                         |        |      |                                                                 |                            |           | 102              |
|                              | Channel Ether State                                                                                |        |      |                                                                 |                            |           | -31              |
| VE                           | Stored niker Sets                                                                                  |        |      | Chara aurent salections as filter set                           | en titulen filterer met    |           | -31              |
| From:<br>To: KI<br>Source    | Select reports that match ANY enabled filter item     Form field                                   |        | ⊃ se | elect reports matching ALL enabled filter items Selection Value | Marker Co                  | olor ^    | us er            |
| P2P: 1                       | 09b. Commercial Power Stable Comment                                                               |        | ~    |                                                                 | (default)                  | ~         |                  |
| Subjec                       | 09c. Natural Gas Supply functioning                                                                | =      | ~    | (Ignore)                                                        | (default)                  | ~         |                  |
|                              | 09c. Natural Gas Supply functioning Comment                                                        |        | ~    |                                                                 | (default)                  | Y         |                  |
| PRECEI                       | 10. Internet Comment                                                                               |        | ~    |                                                                 | (default)                  | ~         |                  |
| DATE/1                       | 10. Internet functioning                                                                           | -      | ~    | (Ignore) ~                                                      | (default)                  | ~         |                  |
| AGENC                        | 11a. NOAA/NWS Comment                                                                              |        | ~    |                                                                 | (default)                  | ~         |                  |
| FROM:                        | 11a. NOAA/NWS Weather Radio functioning                                                            | -      | ~    | (Ignore) ~                                                      | (default)                  | ~         | B .              |
| INFO                         | 11b. NOAA/NWS Comment                                                                              | •      | ~    |                                                                 | (default)                  | ~         |                  |
| BT                           | 11b. NOAA/NWS Weather Radio Audio de                                                               | =      | ~    | (Ignore) ~                                                      | (default)                  | ~ ~       |                  |
| SUBJ:                        | Clear all selections                                                                               |        |      | Blue V Default color for un                                     | selected mar               | kers      |                  |
| l.EMEK<br>Needs:             | Display all markers using colors to indicate selected     Display only markers selected by filters | one    | 3    | White  V Color if multiple color Gray  V Color of your location | ns are selection marker (Q | ed<br>TH) |                  |
| 2. City<br>3. Lat:<br>4a. PO | Sav                                                                                                | /e     | ]    | Cancel                                                          |                            |           |                  |

## NEXT SCROLL THE "Form field", "Selection Value" AND "Marker Color" BOX DOWN TO DISPLAY SELECTION NUMBER 10 "Internet functioning"

|                    | Map Filters for Field Situation Report                                                                                                  | -                             |         | ×                |
|--------------------|----------------------------------------------------------------------------------------------------|-------------------------------|---------|------------------|
|                    | Age and Date Limits on Reports                                                                                                    |                               |         | 35-23Z<br>49:31Z |
|                    | O Limit to this date range: └── Limit start date/time: 2023-05-30 □                                                                     |                               |         | 597              |
|                    | ∠ Limit end date/time: 2023-05-31 → 13:14 ↔ (Local time)                                                                                |                               |         | 107              |
|                    | Filter Map by Field Values                                                                                                    |                               |         | -31              |
| 8 -                | Stored Filter Sets                                                                                                    |                               |         | -31              |
|                    | Filter set: (none) V Store current selections as filter set                                                                             | ve this filter se             | * 110   | 0 000            |
| Messa              |                                                                                                    |                               |         |                  |
| Date:              | Enable map filtering 🗹 Include text fields such as comments as filter items filter with one or more words or phrases                    | separated by                  | commas) | -                |
| From:              | Select reports that match ANY enabled filter item     Select reports matching ALL enabled filter items                                  |                               |         | S                |
| Source             | Form field * Selection Value                                                                                                    | Marker Co                     | lor ^   | 201              |
| P2P: 1             | 09b. Commercial Power Stable Comment                                                                                                    | (default)                     | ~       |                  |
| Subjec             | 09c. Natural Gas Supply functioning = V (Ignore)                                                                                        | (default)                     | ~       |                  |
|                    | 09c. Natural Gas Supply functioning Comment *                                                                                           | (default)                     | ¥       | 2                |
| PRECEI             | 10. Internet Comment                                                                                                    | (default)                     | ~ mm    |                  |
| DATE/1             | 10. Internet functioning = V (Ignore)                                                                                                   | (default)                     | ~       |                  |
| TASK#              | 11a. NOAA/NWS Comment • v                                                                                                    | (default)                     | ~       | A                |
| FROM:              | 11a. NOAA/NWS Weather Radio functioning = V (Ignore)                                                                                    | (default)                     | ~       |                  |
| TO: KI             | 11b. NOAA/NWS Comment * v                                                                                                    | (default)                     | ~       |                  |
| BT                 | 11b. NOAA/NWS Weather Radio Audio de = V (Ignore)                                                                                       | <ul> <li>(default)</li> </ul> | ~ ~     |                  |
| UNCLA              | Conductor                                                                                                    |                               |         |                  |
| SUBJ:              | Blue V Default color for un                                                                                                    | nselected mar                 | kers    |                  |
| i                  | Which markers to show on map White V Color if multiple col                                                                              | ors are select                | ed      | 1                |
| 1.EMEkt            | Display on markets using colors to indicate selected ones     Display only markets selected by filters     Grav     Color of your locat | on marker (Q                  | TH)     |                  |
| all cast           |                                                                                                    | (d                            |         |                  |
| 2. City            |                                                                                                    |                               |         |                  |
| 3. Lat:<br>4a. PO1 | Save Cancel                                                                                                    |                               |         |                  |
|                    |                                                                                                    |                               |         | 1                |

# IN ROW NUMBER 10 "Internet functioning" IN THE "Selection Value" COLUMN, CHANGE "Ignore" IN THE DROP DOWN MENU(FAR RIGHT) TO "NO"

| ID to lists on Departs                                                                                                    |                                                                    |          |                                                                              |                  |                    |                |                                        |                                                                                                    |                                               |     |
|----------------------------------------------------------------------------------------------------|--------------------------------------------------------------------|----------|------------------------------------------------------------------------------|------------------|--------------------|----------------|----------------------------------------|----------------------------------------------------------------------------------------------------|-----------------------------------------------|-----|
| Do pot limit son reports                                                                                                    |                                                                    |          |                                                                              |                  |                    |                |                                        |                                                                                                    |                                               |     |
| Only display reports more recent than this many hours:                                                                                                    | 0                                                                  |          |                                                                              |                  |                    |                |                                        |                                                                                                    |                                               |     |
| C Limit to this date range: Limit start date/time: 202 Limit end date/time: 202 Limit end date/time: 202                                                                                                    | 3-05-3                                                             | 30<br>31 | □ <del>-</del> 13:1<br>□ - 13:1                                              | 4 0 (l<br>4 0 (l | .ocal t<br>.ocal t | time)<br>time) |                                        |                                                                                                    |                                               |     |
| ter Map by Field Values                                                                                                    |                                                                    |          |                                                                              |                  |                    |                |                                        |                                                                                                    |                                               |     |
| Stored Filter Sets                                                                                                    |                                                                    |          |                                                                              |                  |                    |                |                                        |                                                                                                    |                                               |     |
| Filter set: (none)                                                                                                    | `                                                                  | ~        | Store current                                                                | selections       | as filte           | er set         | Remov                                  | e this filter se                                                                                                    | t                                             |     |
| Select reports that match ANY enabled filter item     Form field                                                                                                    | •                                                                  | ) s      | elect reports ma<br>Selection Valu                                           | tching ALI<br>Je | . enat             | oled filter i  | tems                                   | Marker Col                                                                                                    | lor                                           | ~   |
| <ul> <li>Select reports that match ANY enabled filter item</li> </ul>                                                                                                    | (                                                                  | ) s      | elect reports ma                                                             | tching ALI       | . enab             | oled filter i  | tems                                   |                                                                                                    |                                               |     |
| Select reports that match ANY enabled filter item     Form field                                                                                                    | •                                                                  | ) s      | elect reports ma<br>Selection Valu                                           | tching ALI<br>Je | . enat             | oled filter i  | tems                                   | Marker Col                                                                                                    | lor                                           | ~   |
| Select reports that match ANY enabled filter item     Form field     O9b. Commercial Power Stable Comment                                                                                                    | •                                                                  | ) s      | elect reports ma                                                             | tching ALI<br>ie | . enat             | bled filter i  | tems                                   | Marker Col                                                                                                    | lor<br>V                                      | ^   |
| Select reports that match ANY enabled filter item     Form field     O9b. Commercial Power Stable Comment     O9c. Natural Gas Supply functioning                                                                                                    | •                                                                  | > s      | Selection Value                                                              | tching ALI<br>Je | _ enat             | oled filter i  | tems                                   | Marker Col<br>(default)<br>(default)                                                                                            | lor                                           | ^   |
| Select reports that match ANY enabled filter item     Form field     O9b. Commercial Power Stable Comment     O9c. Natural Gas Supply functioning     O9c. Natural Gas Supply functioning Comment                                                                                                    | (<br>•<br>=<br>•                                                   | > s      | Select reports ma                                                            | tching ALI       | - enat             | oled filter i  | tems<br>~                              | Marker Col<br>(default)<br>(default)<br>(default)                                                                               | lor<br>> > >                                  | ^   |
| Select reports that match ANY enabled filter item     Form field     O9b. Commercial Power Stable Comment     O9c. Natural Gas Supply functioning     O9c. Natural Gas Supply functioning Comment     10. Internet Comment                                                                                                    | (<br>*<br>=<br>*                                                   | > s      | elect reports ma<br>Selection Valu<br>(Ignore)                               | tching ALI       | . enat             | oled filter i  | tems<br>~                              | Marker Col<br>(default)<br>(default)<br>(default)<br>(default)                                                                  | lor<br>> > > > >                              | ^   |
| Select reports that match ANY enabled filter item     Form field     O9b. Commercial Power Stable Comment     O9c. Natural Gas Supply functioning     O9c. Natural Gas Supply functioning Comment     10. Internet Comment     10. Internet functioning                                                                                                    | ·<br>•<br>•<br>•                                                   | > s      | elect reports ma<br>Selection Valu<br>(Ignore)<br>NO                         | tching ALI       | _ enat             | oled filter i  |                                        | Marker Col<br>(default)<br>(default)<br>(default)<br>(default)<br>(default)                                                     | lor > > > > > >                               | ^   |
| Select reports that match ANY enabled filter item     Form field     O9b. Commercial Power Stable Comment     O9c. Natural Gas Supply functioning     O9c. Natural Gas Supply functioning Comment     10. Internet Comment     10. Internet functioning     11a. NOAA/NWS Comment                                                                                                    | · · · · · · · · · · · · · · · · · · ·                              | > s      | elect reports ma<br>Selection Vali<br>(Ignore)<br>NO                         | tching ALI       | _ enat             | oled filter i  | *                                      | Marker Col<br>(default)<br>(default)<br>(default)<br>(default)<br>(default)<br>(default)                                        | lor > > > > > > >                             | •   |
| Select reports that match ANY enabled filter item     Form field     O9b. Commercial Power Stable Comment     O9c. Natural Gas Supply functioning     O9c. Natural Gas Supply functioning Comment     I0. Internet Comment     I0. Internet functioning     I1a. NOAA/NWS Comment     I1a. NOAA/NWS Weather Radio functioning                                                                                                    | · * = * * = * * = *                                                |          | Select reports ma<br>Selection Valu<br>(Ignore)<br>NO<br>(Ignore)            | tching ALI       | - enat             | oled filter i  | *****                                  | Marker Col<br>(default)<br>(default)<br>(default)<br>(default)<br>(default)<br>(default)                                        | lor > > > > > > > >                           | ^   |
| Select reports that match ANY enabled filter item     Form field     O9b. Commercial Power Stable Comment     O9c. Natural Gas Supply functioning     O9c. Natural Gas Supply functioning Comment     I0. Internet Comment     I0. Internet functioning     I1a. NOAA/NWS Comment     I1a. NOAA/NWS Weather Radio functioning     I1b. NOAA/NWS Comment     I1b. NOAA/NWS Comment                                                | ·<br>·<br>·<br>·<br>·<br>·<br>·<br>·<br>·                          |          | Selection Vali<br>(Ignore)<br>NO<br>(Ignore)                                 | Iching ALI       | - enat             |                | *****                                  | Marker Col<br>(default)<br>(default)<br>(default)<br>(default)<br>(default)<br>(default)<br>(default)                           | 2 2 2 7 7 7 2 7 7 7 7 7 7 7 7 7 7 7 7 7       | -   |
| Select reports that match ANY enabled filter item     Form field     O9b. Commercial Power Stable Comment     O9c. Natural Gas Supply functioning     O9c. Natural Gas Supply functioning Comment     10. Internet Comment     10. Internet functioning     11a. NOAA/NWS Comment     11b. NOAA/NWS Weather Radio functioning     11b. NOAA/NWS Weather Radio Audio de                                                           | (<br>*<br>*<br>*<br>*<br>*<br>*<br>*<br>*<br>*<br>*<br>*           |          | Selection Vali<br>(Ignore)<br>NO<br>(Ignore)<br>(Ignore)                     | tching ALI       | - enat             | oled filter i  |                                        | Marker Col<br>(default)<br>(default)<br>(default)<br>(default)<br>(default)<br>(default)<br>(default)<br>(default)              | or > > > > > > > > > > > >                    | <   |
| Select reports that match ANY enabled filter item     Form field     O9b. Commercial Power Stable Comment     O9c. Natural Gas Supply functioning     O9c. Natural Gas Supply functioning Comment     10. Internet Comment     10. Internet functioning     11a. NOAA/NWS Comment     11b. NOAA/NWS Weather Radio functioning     11b. NOAA/NWS Weather Radio Audio de     Clear all selections                                  | · · · · · · · · · · · · · · · · · · ·                              |          | elect reports ma<br>Selection Vali<br>(Ignore)<br>NO<br>(Ignore)<br>(Ignore) | tching ALI       | _ enat             |                | ************************************** | Marker Col<br>(default)<br>(default)<br>(default)<br>(default)<br>(default)<br>(default)<br>(default)<br>(default)<br>(default) | lor > > > > > > > > > > > > > > > > > > >     | <   |
| Select reports that match ANY enabled filter item     Form field     O9b. Commercial Power Stable Comment     O9c. Natural Gas Supply functioning     O9c. Natural Gas Supply functioning Comment     10. Internet Comment     10. Internet functioning     11a. NOAA/NWS Comment     11a. NOAA/NWS Weather Radio functioning     11b. NOAA/NWS Weather Radio Audio de     Clear all selections     Which markers to show on map | (<br>-<br>-<br>-<br>-<br>-<br>-<br>-<br>-<br>-<br>-<br>-<br>-<br>- |          | elect reports ma<br>Selection Vali<br>(Ignore)<br>NO<br>(Ignore)<br>(Ignore) | Blue             | _ enat             | Default        | color for unset                        | Marker Col<br>(default)<br>(default)<br>(default)<br>(default)<br>(default)<br>(default)<br>(default)<br>(default)<br>(default) | lor<br>> ><br>> ><br>> ><br>> ><br>> ><br>> > | < > |

## NEXT CHANGE THE MARKER COLOR IN THAT LINE, I CHOSE RED, USING THE DROP DOWN MENU

| ap Filters for Field Situation Report                                                                                                    |                                         |                                         |                                        |                               |             |                                          |                               | -                                                                                                    |       |     |
|----------------------------------------------------------------------------------------------------|-----------------------------------------|-----------------------------------------|----------------------------------------|-------------------------------|-------------|------------------------------------------|-------------------------------|----------------------------------------------------------------------------------------------------|-------|-----|
| ge and Date Limits on Reports<br>Do not limit reports by age or date                                                                                                    |                                         |                                         |                                        |                               |             |                                          |                               |                                                                                                    |       |     |
| O Only display reports more recent than this many hour                                                                                                    | s: 0                                    |                                         |                                        |                               |             |                                          |                               |                                                                                                    |       |     |
| Umit start date/time                                                                                                    | )23-05                                  | -30                                     | -                                      | 14 :                          | Local tin   | e)                                       |                               |                                                                                                    |       |     |
| Umit to this date range:                                                                                                    | 023-05                                  | -31                                     | 13                                     | 14 0                          | Localtin    | e                                        |                               |                                                                                                    |       |     |
|                                                                                                    |                                         |                                         |                                        |                               |             |                                          |                               |                                                                                                    |       |     |
| iter Map by Field Values                                                                                                    |                                         |                                         |                                        |                               |             |                                          |                               |                                                                                                    |       |     |
| Stored Filter Sets                                                                                                    |                                         |                                         |                                        |                               |             |                                          |                               |                                                                                                    |       |     |
| Filter set: (none)                                                                                                    |                                         | ~                                       | Store curren                           | t selections                  | s as filter | set                                      | entav                         | e this filter s                                                                                                   | e     |     |
| Enable map filtering Include text fields such as                                                                                                    | comm                                    | ents                                    | as filter items of                     | iter with or                  | ne or mor   | e words or ohra                          | ses s                         | separated by                                                                                                    | comm  | asl |
| Select reports that match ANY enabled filter item                                                                                                    |                                         | 0.                                      | elect reports m                        | atching Al                    | Lenable     | d filter items                           |                               | - partico by                                                                                                    | Comme |     |
|                                                                                                    |                                         |                                         |                                        |                               | L CHADIC    |                                          |                               |                                                                                                    |       |     |
|                                                                                                    | A 10/2010 100                           |                                         | Selection Va                           | The state of the state of the |             |                                          |                               | Marker Cr                                                                                                    | lor l | ~   |
| Form field                                                                                                    |                                         | 1140                                    | SCIECTION Va                           | lue                           |             |                                          | 1000                          | Fildirect Ce                                                                                                    | NUI   |     |
| Form field 09b. Commercial Power Stable Comment 09a Network Comment                                                                                                    | •                                       | ~                                       |                                        | iue                           |             |                                          |                               | (default)                                                                                                    |       |     |
| Form field<br>09b. Commercial Power Stable Comment<br>09c. Natural Gas Supply functioning                                                                                                    | *                                       | > >                                     | (Ignore)                               |                               |             |                                          | ~                             | (default)<br>(default)                                                                                            | ~     |     |
| Form field<br>09b. Commercial Power Stable Comment<br>09c. Natural Gas Supply functioning<br>09c. Natural Gas Supply functioning Comment<br>10. Internation                                                                                                    | *<br>=<br>nt *                          | > > >                                   | (Ignore)                               |                               |             |                                          | ~                             | (default)<br>(default)<br>(default)                                                                               | × × × |     |
| Form field<br>09b. Commercial Power Stable Comment<br>09c. Natural Gas Supply functioning<br>09c. Natural Gas Supply functioning Commen<br>10. Internet Comment                                                                                                    | *<br>=<br>nt *                          |                                         | (Ignore)                               |                               |             |                                          | ~                             | (default)<br>(default)<br>(default)<br>(default)                                                                  |       |     |
| Form field<br>09b. Commercial Power Stable Comment<br>09c. Natural Gas Supply functioning<br>09c. Natural Gas Supply functioning Comment<br>10. Internet Comment<br>10. Internet functioning<br>11. https://www.comment                                                                                                    | *<br>=<br>nt *<br>*<br>=                | > > > > > >                             | (Ignore)                               |                               |             |                                          | >                             | (default)<br>(default)<br>(default)<br>(default)<br>Red                                                           |       |     |
| Form field<br>09b. Commercial Power Stable Comment<br>09c. Natural Gas Supply functioning<br>09c. Natural Gas Supply functioning Comment<br>10. Internet Comment<br>10. Internet functioning<br>11a. NOAA/NWS Comment                                                                                                    | *<br>=<br>nt *<br>*<br>=                | > > > > > > > >                         | (Ignore)                               |                               |             |                                          | >                             | (default)<br>(default)<br>(default)<br>(default)<br>Red<br>(default)                                              |       |     |
| Form field<br>09b. Commercial Power Stable Comment<br>09c. Natural Gas Supply functioning<br>09c. Natural Gas Supply functioning Comment<br>10. Internet Comment<br>10. Internet functioning<br>11a. NOAA/NWS Comment<br>11a. NOAA/NWS Weather Radio functioning                                                                                                    | *<br>=<br>nt *<br>*<br>=<br>*<br>=      | > > > > > > > > > > > > > > > > > > > > | (Ignore)<br>NO<br>(Ignore)             |                               |             |                                          | >                             | (default)<br>(default)<br>(default)<br>(default)<br>Red<br>(default)<br>(default)                                 |       |     |
| Form field<br>09b. Commercial Power Stable Comment<br>09c. Natural Gas Supply functioning<br>09c. Natural Gas Supply functioning Comment<br>10. Internet Comment<br>10. Internet functioning<br>11a. NOAA/NWS Comment<br>11b. NOAA/NWS Comment<br>11b. NOAA/NWS Comment                                                                                                    | *<br>=<br>nt *<br>*<br>=<br>*           | >>>>>>>>>>>>>>>>>>>>>>>>>>>>>>>>>>>>>>> | (Ignore)<br>NO<br>(Ignore)             |                               |             |                                          | >                             | (default)<br>(default)<br>(default)<br>(default)<br>Red<br>(default)<br>(default)<br>(default)                    |       |     |
| Form field<br>09b. Commercial Power Stable Comment<br>09c. Natural Gas Supply functioning<br>09c. Natural Gas Supply functioning Comment<br>10. Internet Comment<br>11a. NOAA/NWS Comment<br>11a. NOAA/NWS Weather Radio functioning<br>11b. NOAA/NWS Comment<br>11b. NOAA/NWS Weather Radio Audio de                                                                                                    | *<br>=<br>nt *<br>=<br>*<br>=           |                                         | (Ignore)<br>NO<br>(Ignore)<br>(Ignore) |                               |             |                                          |                               | (default)<br>(default)<br>(default)<br>(default)<br>Red<br>(default)<br>(default)<br>(default)<br>(default)       |       |     |
| Form field<br>09b. Commercial Power Stable Comment<br>09c. Natural Gas Supply functioning<br>09c. Natural Gas Supply functioning Comment<br>10. Internet Comment<br>11a. NOAA/NWS Comment<br>11a. NOAA/NWS Weather Radio functioning<br>11b. NOAA/NWS Weather Radio Audio de<br>Clear all selections                                                                                                    | *<br>=<br>nt *<br>*<br>=<br>*<br>=      |                                         | (Ignore)<br>NO<br>(Ignore)<br>(Ignore) |                               |             |                                          | > > >                         | (default)<br>(default)<br>(default)<br>(default)<br>(default)<br>(default)<br>(default)<br>(default)              |       |     |
| Form field<br>09b. Commercial Power Stable Comment<br>09c. Natural Gas Supply functioning<br>09c. Natural Gas Supply functioning Comment<br>10. Internet Comment<br>11a. NOAA/NWS Comment<br>11a. NOAA/NWS Weather Radio functioning<br>11b. NOAA/NWS Weather Radio functioning<br>11b. NOAA/NWS Weather Radio Audio de<br>Clear all selections<br>Which markers to show on page                                                                                                    | *<br>=<br>nt *<br>*<br>=<br>*<br>=      |                                         | (Ignore)<br>NO<br>(Ignore)<br>(Ignore) | Blue                          |             | Default color for                        | v<br>v                        | (default)<br>(default)<br>(default)<br>(default)<br>(default)<br>(default)<br>(default)<br>(default)              |       |     |
| Form field<br>09b. Commercial Power Stable Comment<br>09c. Natural Gas Supply functioning<br>09c. Natural Gas Supply functioning Comment<br>10. Internet Comment<br>11a. NOAA/NWS Comment<br>11a. NOAA/NWS Weather Radio functioning<br>11b. NOAA/NWS Weather Radio functioning<br>11b. NOAA/NWS Weather Radio Audio de<br>Clear all selections<br>Which markers to show on map<br>Display all markers using colore to be the internet of the section of the section of the | *<br>=<br>nt *<br>=<br>*<br>=           |                                         | (Ignore)<br>NO<br>(Ignore)<br>(Ignore) | Blue                          | ~ 1         | Default color for                        | v<br>v<br>v                   | (default)<br>(default)<br>(default)<br>(default)<br>(default)<br>(default)<br>(default)<br>(default)              |       |     |
| Form field<br>09b. Commercial Power Stable Comment<br>09c. Natural Gas Supply functioning<br>09c. Natural Gas Supply functioning Comment<br>10. Internet Comment<br>11a. NOAA/NWS Comment<br>11a. NOAA/NWS Weather Radio functioning<br>11b. NOAA/NWS Weather Radio functioning<br>11b. NOAA/NWS Weather Radio Audio de<br>Clear all selections<br>Which markers to show on map<br>© Display only markers using colors to indicate selecter<br>O Display only markers selected by filters                                                                                                    | * = 1 * = * = * = * = * = * * = * * * * | > > > > > > > > > > > > > > > > > > >   | (Ignore)<br>NO<br>(Ignore)<br>(Ignore) | Blue<br>White                 |             | Default color for<br>Color if multiple o | v<br>v<br>v<br>unse<br>colors | (default)<br>(default)<br>(default)<br>(default)<br>(default)<br>(default)<br>(default)<br>(default)<br>(default) |       |     |

AT THE BOTTOM OF THE PAGE UNDER "Which markers to show on map", SELECT "Display all markers using colors to indicate selected ones" AND THEN PRESS "Save"

|                                           | 10. Internet functioning                                                                                                    |       | ~ | NO       |
|-------------------------------------------|----------------------------------------------------------------------------------------------------|-------|---|----------|
|                                           | 11a. NOAA/NWS Comment                                                                                                    | *     | ~ |          |
|                                           | 11a. NOAA/NWS Weather Radio functioning                                                                                                    | -     | ~ | (Ignore) |
|                                           | 11b. NOAA/NWS Comment                                                                                                    | *     | V |          |
|                                           | 11b. NOAA/NWS Weather Radio Audio de                                                                                                    | =     | V | (Ignore) |
|                                           | Clear all selections<br>Which markers to show on map<br>Display all markers using colors to indicate selected<br>Display only markers selected by filters                  | d one | S |          |
|                                           | Sa                                                                                                    | ve    |   | Cance    |
| oIP 1<br>ell p<br>ell p<br>/FM H<br>/FM H | Landlines functioning: [YES]<br>phone voice calls functioning: [NO]<br>phone phone texts functioning: [NO]<br>Broadcast Stations functioning: [YES<br>V functioning: [YES] | ]     |   |          |

#### NEXT OPEN UP THE "SET FILTERS" AGAIN AND THIS TIME CHANGE TO "Display only markers selected by filters" AND SAVE

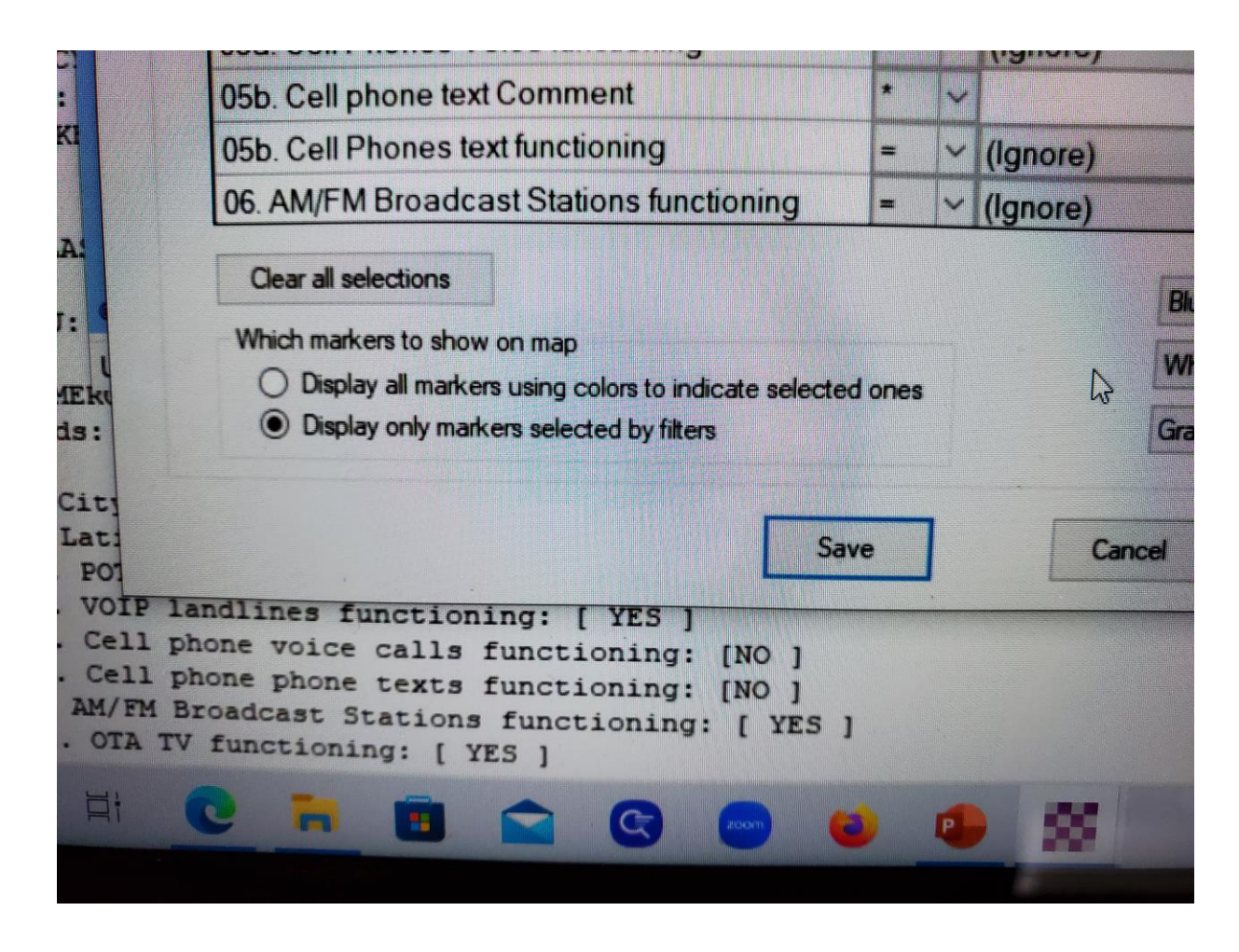

#### IF DEBBIE HOVERS OVER A MARKER, SHE WILL SEE THIS TYPE OF INFO...NOTE "...Filters Matched..."AND "10 Internet functioning =NO"

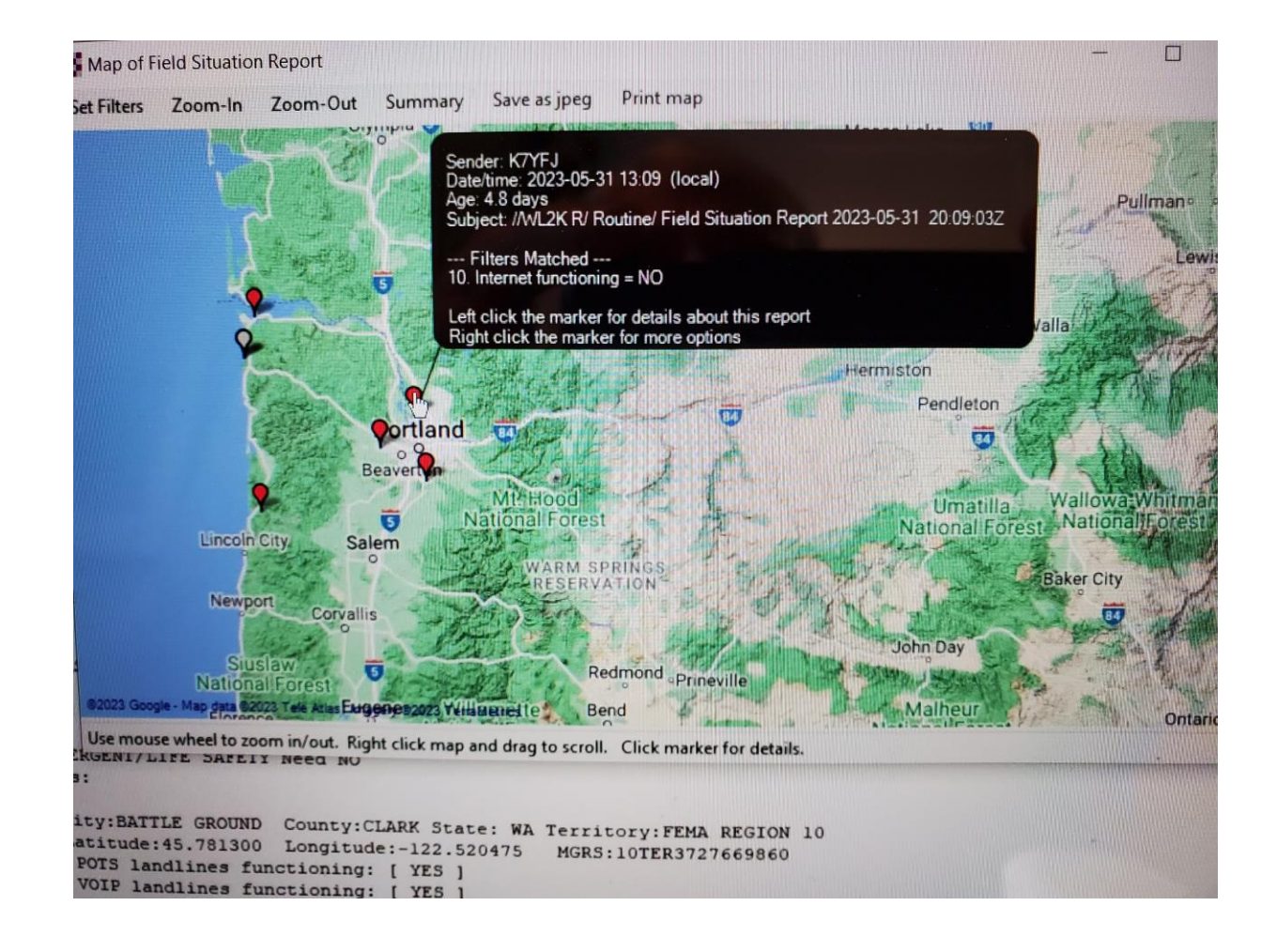

## IF YOU LEFT CLICK ON A MARKER, YOU SEE THE ENTIRE FIELD SITUATION REPORT FOR THAT INDIVIDUAL STATION

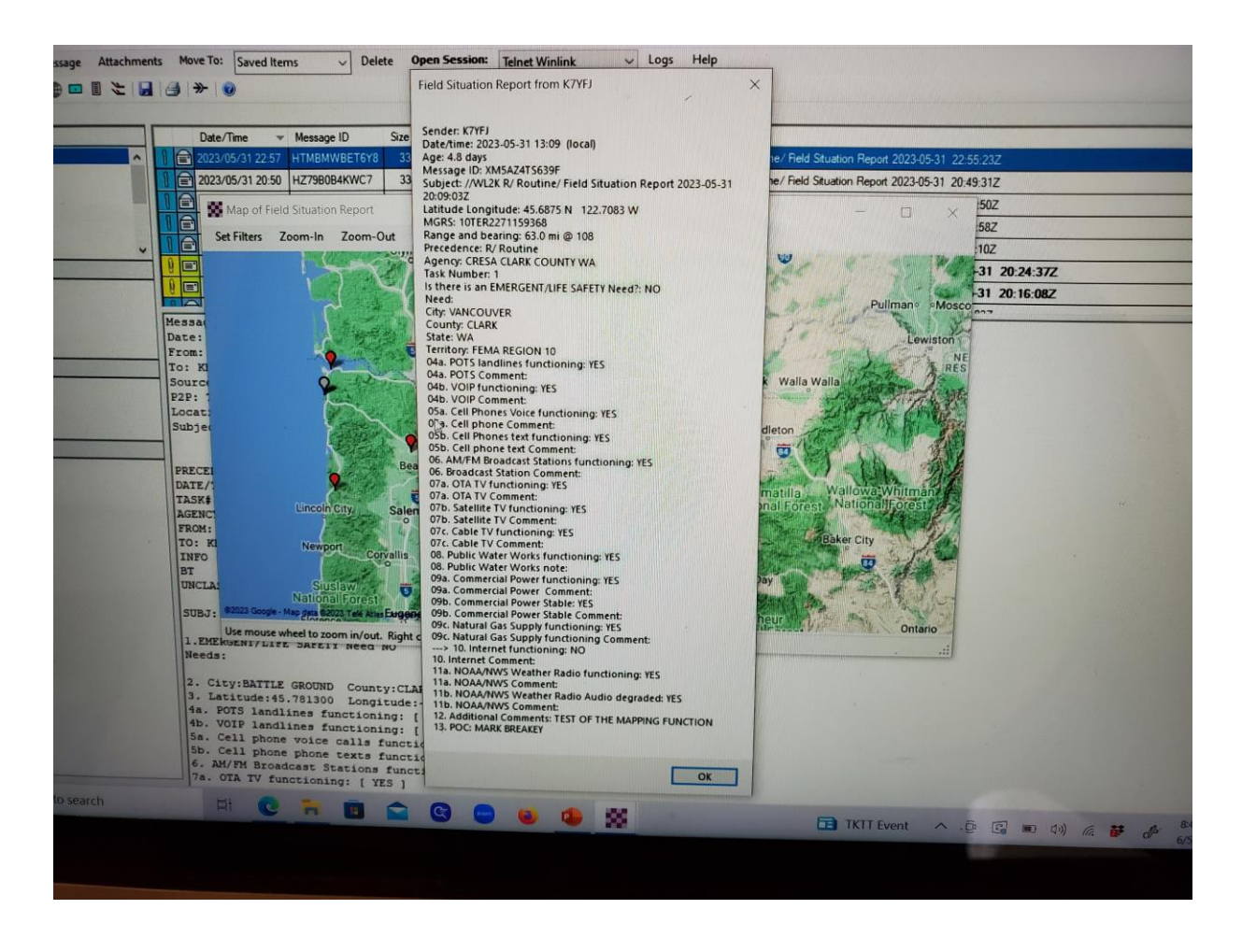

# RIGHT CLICK ON A MARKER AND SELECT "PRINT REPORT" TO MAKE A HARD COPY OF THE "SELECTED FIELD SITUATION REPORT" AND HAND IT TO YOUR INCIDENT COMMANDER <sup>©</sup>

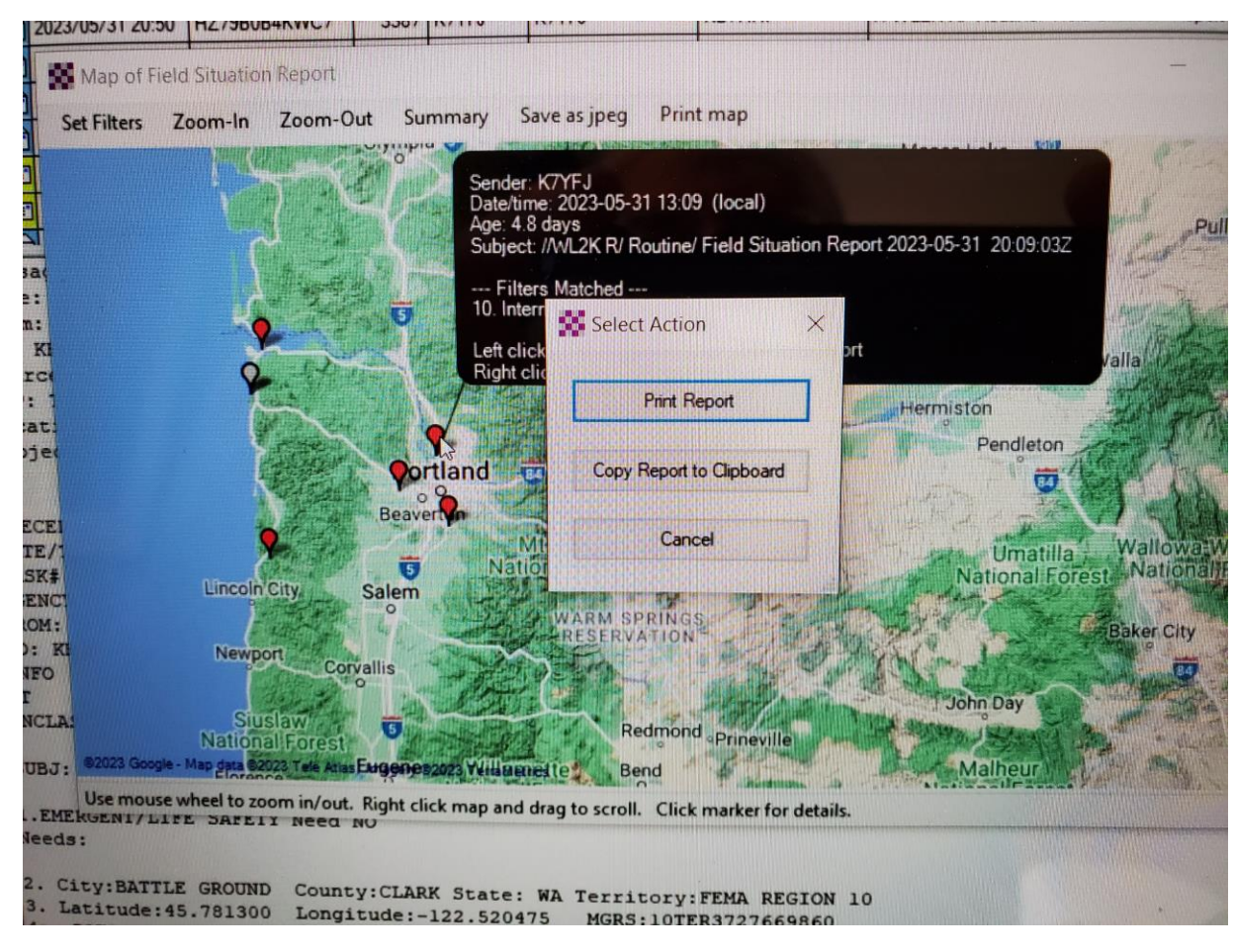

# DEBBIE AND MIKE HAVE JUST LEARNED HOW TO SEND GROUND TRUTH INFORMATION AND THEN DISPLAY THE INFO ON A MAP

- A SPECIAL THANK YOU TO STEVE WATERMAN FOR SHARING THESE STEPS WITH ME, SO I COULD THEN PASS ON THE INFO TO YOU
- THIS IS THE MOST POWERFUL FEATURE IN THE WINLINK EXPRESS FEATURE SET
- THEY SAY "A PICTURE TELLS A THOUSAND WORDS"
- THE INCIDENT COMMANDER INSTEAD OF SEEING A LONG LIST OF DATA POINTS WITH LINE BY LINE INFO, NOW CAN SEE EVERYTHING NEEDED ON ONE MAP

# FOR MORE INFORMATION ABOUT THE WINLINK MAP AGGREGATION CAPABILITY

- OLIVER DULLY K6OLI IS AN EXPERT AND HAS YOU-TUBE VIDEOS
- WAVE TALKER GROUP ALSO HAS YOU-TUBE VIDEOS

# SENDING SMS MESSAGES FROM WINLINK EXPRESS TO A PHONE...ENTER THE FOLLOWING IN THE "To:" LINE OF YOUR MESSAGE

- AT&T <u>NUMBER@TXT.ATT.NET</u>
- BOOST <u>NUMBER@SMSMYBOOSTMOBILE.COM</u>
- CRICKET <u>NUMBER@SMS.CRICKETWIRELESS.NET</u>
- SPRINT <u>NUMBER@MESSAGING.SPRINTPCS.COM</u>
- T-MOBILE <u>NUMBER@TMOMAIL.NET</u>
- VERIZON <u>NUMBER@VTEXT.COM</u>
- "NUMBER" = INSERT THE 10 DIGIT NUMBER
- THE RECEIVING PARTY MAY BE ABLE TO REPLY BACK ON THEIR CARRIER, VERIZON IS A YES, HAVE NOT CHECKED OUT OTHERS

#### VERIZON WIRELESS EMAIL TO PHONE TEXT MESSAGE EXAMPLE...10 DIGIT NUMBER + VTEXT.COM ALL RUN TOGETHER PLACED IN THE "To:" LINE

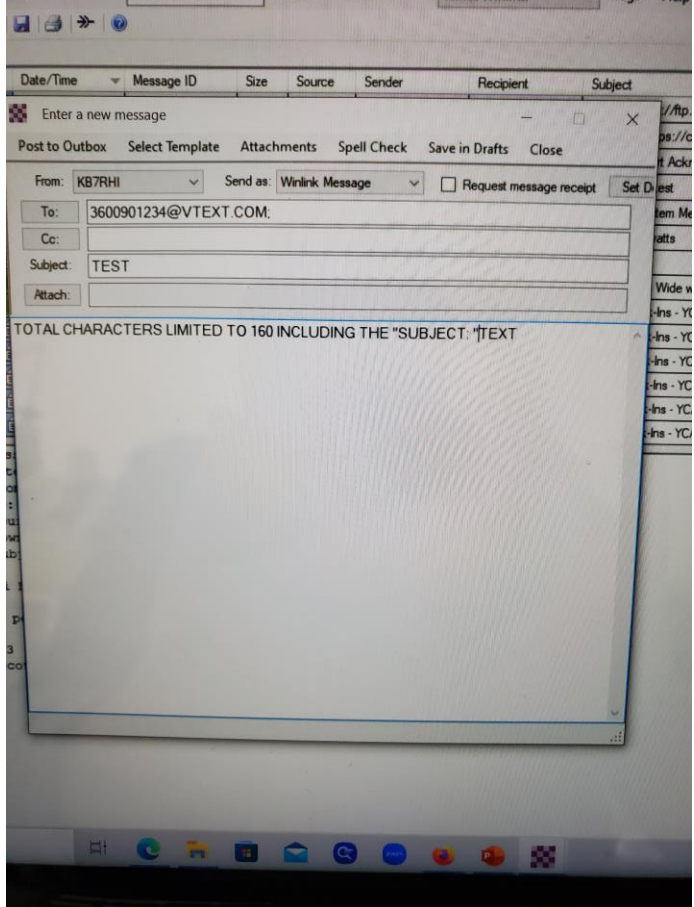

# HOW THE SMS MESSAGE FROM WINLINK EXPRESS APPEARS ON A RECIPIENT'S PHONE

- TEXT YOU TYPED IN THE SUBJECT LINE WILL BE INSIDE OF ( )
- OUTSIDE OF THE ( ) IS WHAT YOU TYPED IN THE BODY OF THE MESSAGE
- SMS MESSAGING SUPPORTS UP TO 160 CHARACTERS
- IF A STATION IS ABLE TO REACH AN RMS JUST OUTSIDE OF THE DISASTER ZONE, THEY CAN REACH OUT TO OTHERS WHO ARE ALSO OUTSIDE OF THE IMPACTED AREA
- MY ANDROID PHONE USING VERIZON SAYS THE FOLLOWING MESSAGE UPON RECEIPT OF THIS SMS MESSAGE, "THIS MESSAGE IS FROM AN UNSAVED NUMBER. BEWARE OF SMISHING AND PHISHING.

# WINLINK CATALOG REQUESTS...HOW TO

WITH WINLINK EXPRESS OPENED...GO TO "SETTINGS"...SCROLL DOWN TO "WINLINK CATALOG REQUESTS..."

ON THE FAR LEFT YOU WILL SEE A NUMBER OF "CATAGORIES"...SELECT A CATEGORY...THEN IN THE MIDDLE OF THE SCREEN YOU WILL SEE "INQUIRY ID" AND "DESCRIPTIONS"...DOUBLE CLICK ON ONE YOU WANT AND YOU WILL SEE THAT DESCRIPTION POPULATE THE "SELECTIONS" BOX ON THE UPPER RIGHT

WHEN YOU HAVE PICKED YOUR SELECTIONS, THEN HIT THE "POST REQUEST" BOX

YOUR REQUEST IS NOW IN YOUR "OUTBOX", READY TO BE SENT WITH YOUR NEXT RMS/TELNET CONNECTION

# WINLINK CATEGORY EXAMPLE

- UNDER CATAGORIES, GO TO "SAT\_PIX", THIS WILL BRING UP A NUMBER OF SATELLITE PIC CHOICES
- THEN UNDER DESCRIPTION, GO TO "WCIR.JPG" WHICH IS West Coast Infra Red SAT PIC
- THEN "POST REQUEST"
- MAKE A RMS/TELNET CONNECTION AND SEND YOUR REQUEST
- WAIT FEW MINUTES AND THEN MAKE ANOTHER CONNECTION TO PICK UP YOUR SATELLITE PIC

# ANOTHER WAY TO REQUEST A CATALOG REQUEST

- OPEN UP THE WINLINK EXPRESS "NEW MESSAGE" SCREEN
- FOLLOW THESE STEPS...
- TO: "INQUIRY"
- SUBJECT: "REQUEST"
- IN THE BODY OF THE MESSAGE, INSERT THE "INQUIRY ID" LISTED, THE SAT PIC EXAMPLE, PUT "WCIR.JPG" IN THE BODY OF THE MESSAGE
- POST TO YOUR OUTBOX AS A "WINLINK" MESSAGE
- MAKE A CONNECTION AND SEND

# HERE IS A SAT PIC FROM THE WEST COAST IR WEATHER SATELLITE

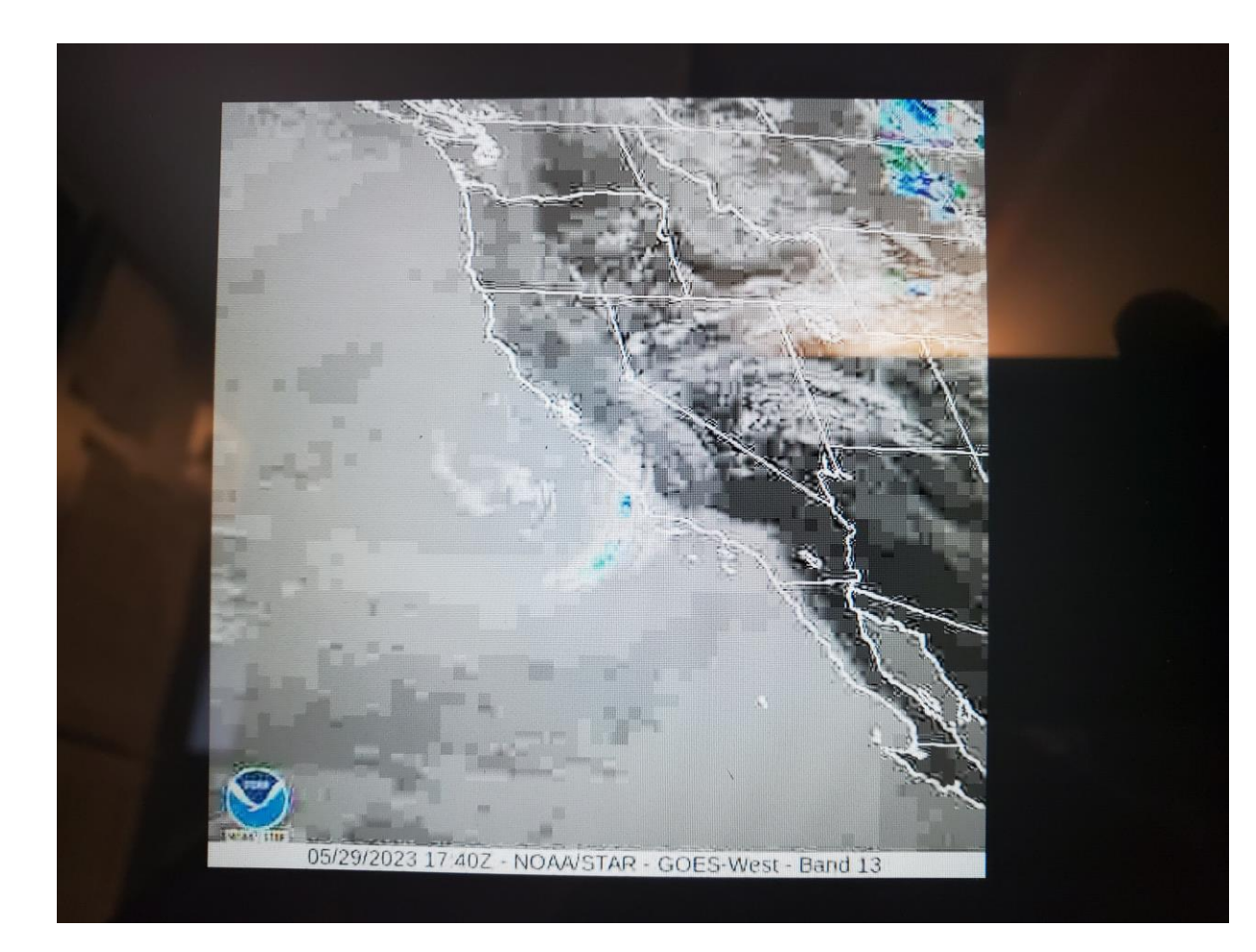

# A NON RADIO LICENSED PERSON CAN SEND AN EMAIL MESSAGE TO YOUR WINLINK CALL SIGN ONE OF THREE WAYS

- THEY REPLY TO YOUR EMAIL MESSAGE THAT YOU SENT TO THEM
- THEY COMPOSE A MESSAGE TO YOUR "CALL <u>SIGN@WINLINK.ORG</u>" AND PUT "//WL2K R/ FIRST ON THE SUBJECT LINE, FOLLOWED BY THEIR SUBJECT MESSAGE
- THEY COMPOSE A MESSAGE TO "CALL <u>SIGN@WINLINK.ORG</u>" AND YOU HAVE THEIR EMAIL ON A WHITELIST

# WINLINK WHITELIST SPAM FILTER

https://www.winlink.org/content/how manage your whitelist spame ontrol

- To: <u>SYSTEM@WINLINK.ORG</u>
- SUBJECT: WHITELIST

List: .....WILL COME BACK WITH YOUR WHITELIST INFO

Accept: <u>Name@somewhere.com</u>, one email per CMD line

Reject: <u>Name@somewhere.com</u>, one email per CMD line

Delete: Name @somewhere.com, one email per CMD line

No "@" will default to domain name

# PEER-TO-PEER MESSAGES VIA WINLINK USING VARA FM

- MESSAGES SENT FROM ONE STATION TO ANOTHER WITH NO
   INTERNET IN USE
- VARA FM P2P MESSAGES CAN ALSO USE A "DIGI" TO HELP OPEN UP A RADIO PATHWAY FROM ONE STATION TO ANOTHER
- THE DIGI RELAY SITE IS DONE BY THE VARA FM PROGRAM ALONE...THE DIGI STATION COMPUTER DOES NOT NEED THE WINLINK VARA FM PROGRAM TO BE OPENED
- THE SENDING AND RECEIVING STATIONS MUST BOTH HAVE THEIR P2P WINLINK SESSION OPEN DURING A SESSION

# PEER-TO-PEER MESSAGES VIA WINLINK USING VARA FM

- YOU CAN "PUSH" OR "PULL" MESSAGES AS NEEDED, YOU CAN SEND A MESSAGE OR MAKE A CONNECTION AND PICKUP A MESSAGE THAT IS WAITING FOR YOUR PICKUP AT THE OTHER STATION
- A P2P STATION CAN "PARK" A GENERAL MESSAGE ADDRESSED TO SEVERAL STATIONS AND EACH STATION CAN PICK UP JUST THEIR COPY OF THE MESSAGE
- P2P MESSAGES CAN EXCEED THE 120KB FILE SIZE LIMIT, THIS ALLOWS SENDING A LARGE KB FILE SUCH AS A PICTURE, SORRY...NO VIDEOS YET ☺

# SELECTING A VARA HF STATION USING THE WINLINK PROGRAM

# SELECTING A VARA HF RMS...VARA HF SESSION OPENED UP...NEXT CLICK ON "CHANNEL SELECTION"

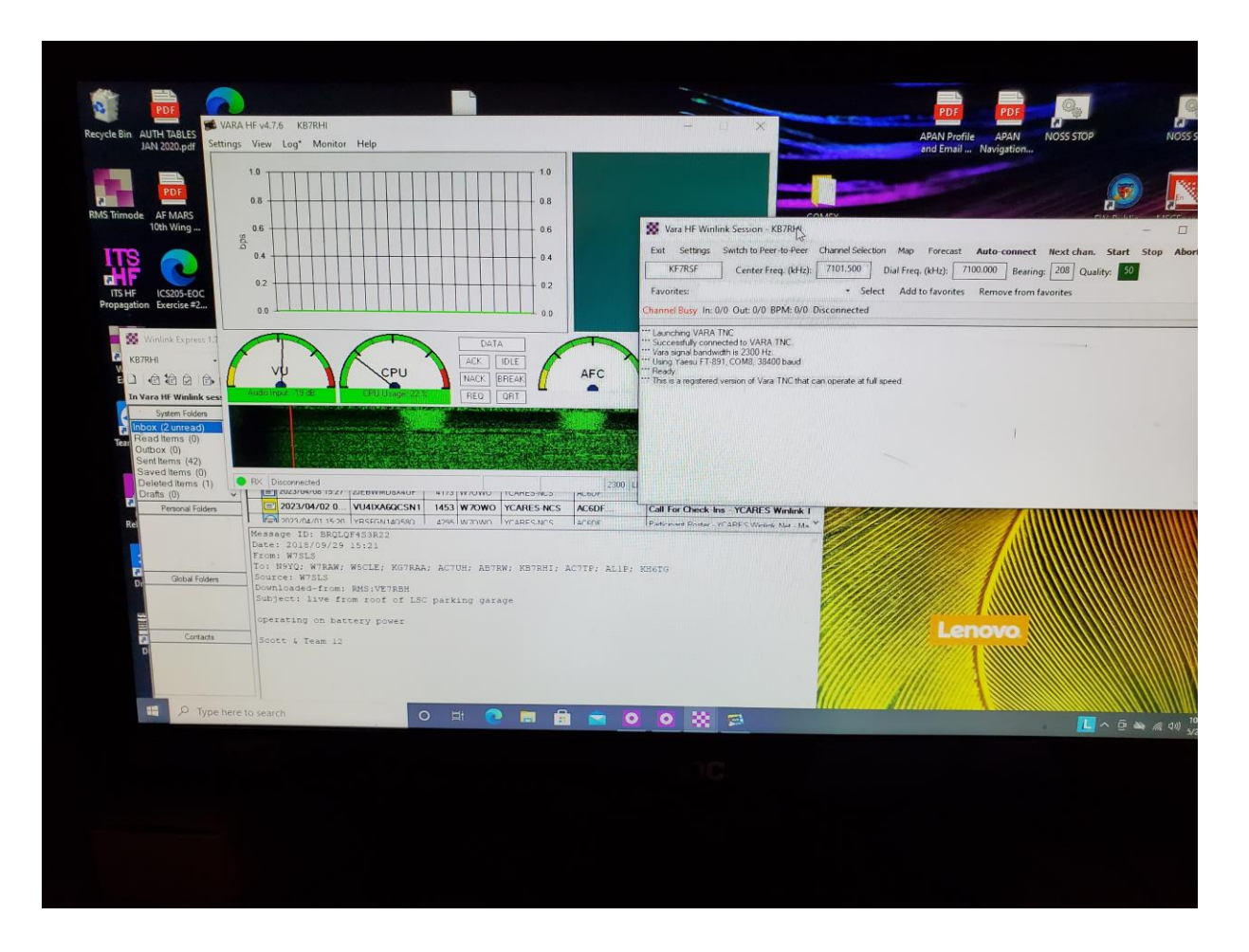

# WINLINK HF RMS GATEWAYS CAN BE SELECTED FROM A LIST OR FROM A MAP

- THE LIST SHOWS CALL SIGN, FREQUENCY, MODE, GRID SQUARE, DISTANCE, BEARING, QUALITY OF THE PATH
- THE MAP SCREEN SHOWS RMS GATEWAYS AND COLOR CODES THE QUALITY

## WINLINK VARA HF LIST OF STATIONS, "HF CHANNEL SELECTOR", CLICK ON THE "MAP" BUTTON TO SEE A MAP

|                                      | KF7RSF                                                                                                 | Center Freq. ( | kHz): 7101.5                             | 00 Dial Fr   | eq. (kHz): 7   | Auto-c<br>100.000 | Bearing: 2 | 08 Quality:      | 49                   | ADOFL                           |                             |
|--------------------------------------|----------------------------------------------------------------------------------------------------|----------------|------------------------------------------|--------------|----------------|-------------------|------------|------------------|----------------------|---------------------------------|-----------------------------|
| ICS205-EOC Relay_1<br>on Exercise #2 | Favorites:<br>Channel Free In: 0/0                                                                     | Exit Selec     | <mark>nel Selector</mark><br>t Update Vi | a Internet U | pdate Via Radi | o Map             | Forecast   | SFI All RM       | 15                   | -                               |                             |
| Winlink Express 1.7.6.3 - KB         | *** Launching VARA TN<br>*** Successfully connec<br>*** Vara signal bandwidt<br>*** Using Yaesu FT-891 | Callsign       | Frequency<br>(kHz)                       | Mode         | Grid<br>Square | Hours             | Group      | Distance<br>(mi) | Bearing<br>(Degrees) | Path<br>Reliability<br>Estimate | Path<br>Quality<br>Estimate |
|                                      | *** This is a registered v                                                                             | W7OWO          | 3584.700                                 | V500         | CN85LH         | 00-23             | PUBLIC     | 40               | 217                  | 99                              | 99                          |
| Name WE Winlink service              |                                                                                                    | N7TRY-2        | 3588.000                                 | V2300        | CN85NI         | 00-23             | PUBLIC     | 34               | 210                  | 99                              | 99                          |
| vara nr willink session.             |                                                                                                    | KD7ZDO         | 3587.500                                 | V2300        | CN85QH         | 00-23             | PUBLIC     | 32               | 188                  | 99                              | 99                          |
| System Folders                       |                                                                                                    | W70WO          | 7105.500                                 | V500         | CN85LH         | 00-23             | PUBLIC     | 40               | 217                  | 96                              | 96                          |
| ead Items (0)                        |                                                                                                    | KD7ZDO         | 7103.000                                 | V2300        | CN85QH         | 00-23             | PUBLIC     | 32               | 188                  | 96                              | 96                          |
| utbox (0)                            |                                                                                                    | N7TRY-2        | 7100.000                                 | V2300        | CN85NI         | 00-23             | PUBLIC     | 34               | 210                  | 96                              | 96                          |
| ent Items (42)                       |                                                                                                    | KE7KLA         | 7104.500                                 | V500         | CN92CF         | 00-23             | PUBLIC     | 247              | 171                  | 70                              | 50                          |
| eleted Items (1)                     |                                                                                                    | KE7RSE         | 7101.500                                 | V2300        | CN73SC         | 00-23             | PUBLIC     | 207              | 208                  | 68                              | 49                          |
| Drafts (0) Y                         | Lauranteriterter                                                                                       | K7UNI          | 7102.000                                 | V2300        | DN05WH         | 00-23             | PUBLIC     | 216              | 097                  | 66                              | 49                          |
| Personal Folders                     |                                                                                                    | KE7REI         | 7101.800                                 | V2300        | CN95IC         | 00-23             | PUBLIC     | 76               | 127                  | 66                              | 48                          |
| F                                    | Marine Contraction                                                                                     | N7LEW          | 7103.500                                 | V2300        | CN94HC         | 00-23             | PUBLIC     | 129              | 153                  | 66                              | 49                          |
|                                      |                                                                                                    | KG7AV          | 7103.500                                 | V2300        | CN94IB         | 00-23             | PUBLIC     | 133              | 152                  | 66                              | 49                          |
|                                      |                                                                                                    | W5KAV          | 7101.900                                 | V2300        | CN86KT         | 00-23             | PUBLIC     | 77               | 339                  | 65                              | 48                          |
| Clobal Saldam                        |                                                                                                    | W7PLC          | 7101.900                                 | V2300        | CN87MA         | 00-23             | PUBLIC     | 89               | 347                  | 65                              | 48                          |
| Giobal Folders                       |                                                                                                    | N7LOB          | 7101.500                                 | V2300        | CN86BX         | 00-23             | PUBLIC     | 105              | 323                  | 65                              | 48                          |
|                                      |                                                                                                    | WA7ROY         | 7101.200                                 | V2300        | CN865×         | 00-23             | PUBLIC     | 84               | 003                  | 65                              | 48                          |
|                                      |                                                                                                    | UNDERLIT       | 7101 700                                 | 1/2200       | CNI97PD        | 00-23             | PUBLIC     | 135              | 044                  | 65                              | 48                          |

## VARA HF RMS GATEWAYS SEEN USING THE "MAP" SCREEN WHEN A VARA HF WINLINK SESSION OPENED

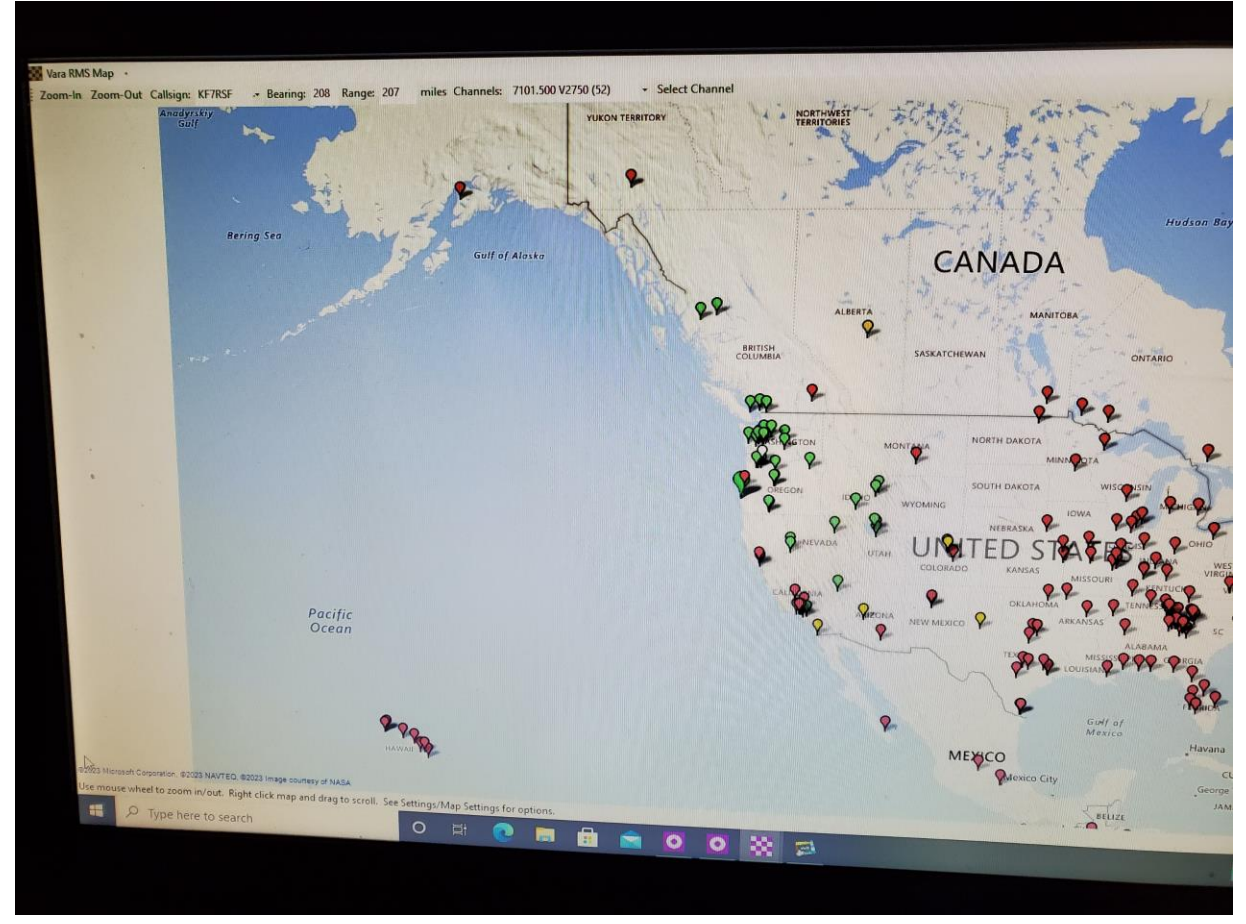

# HF CHANNEL SELECTOR "LIST" IS OPEN...ON THE UPPER RIGHT, NOW PICK "RADIO-ONLY CAPABLE RMS" TO NEXT SEE RADIO-ONLY LIST

| Exit  | Select  | Update Via li      | nternet Upo | late Via Radio | Map   | Forecast | SFI All RM<br>All RM | IS<br>IS             | DAAG                    |                             |        |
|-------|---------|--------------------|-------------|----------------|-------|----------|----------------------|----------------------|-------------------------|-----------------------------|--------|
| Ca    | Illsign | Frequency<br>(kHz) | Mode        | Grid<br>Square | Hours | Group    | Distance<br>(mi)     | Bearing<br>(Degrees) | Reliability<br>Estimate | Path<br>Quality<br>Estimate | î      |
| W7C   | OWO     | 3584.700           | V500        | CN85LH         | 00-23 | PUBLIC   | 40                   | 217                  | 99                      | 99                          |        |
| N7T   | RY-2    | 3588.000           | V2300       | CN85NI         | 00-23 | PUBLIC   | 34                   | 210                  | 99                      | 99                          |        |
| KD    | ZDO     | 3587.500           | V2300       | CN85QH         | 00-23 | PUBLIC   | 32                   | 188                  | 99                      | 99                          |        |
| 4N7   | TRY-2   | 7100.000           | V2300       | CN85NI         | 00-23 | PUBLIC   | 34                   | 210                  | 96                      | 96                          |        |
| KD    | 7ZDO    | 7103.000           | V2300       | CN85QH         | 00-23 | PUBLIC   | 32                   | 188                  | 96                      | 96                          |        |
| W     | 70W0    | 7105.500           | V500        | CN85LH         | 00-23 | PUBLIC   | 40                   | 217                  | 96                      | 96                          |        |
| N     | 7LOB    | 3591.000           | V2300       | CN86BX         | 00-23 | PUBLIC   | 105                  | 323                  | 80                      | 53                          |        |
| K     | G7AV    | 3586.500           | V2300       | CN94IB         | 00-23 | PUBLIC   | 133                  | 152                  | 80                      | 53                          |        |
| 1     | 17LEW   | 3588.500           | V2300       | CN94HC         | 00-23 | PUBLIC   | 129                  | 153                  | 80                      | 53                          |        |
| F     | W7PLC   | 3586.900           | V2300       | CN87MA         | 00-23 | PUBLIC   | 89                   | 347                  | 80                      | 53                          |        |
|       | K7RHT   | 3586.500           | V2300       | CN97RD         | 00-23 | PUBLIC   | 135                  | 044                  | 80                      | 53                          |        |
|       | W5KAV   | 3594.000           | V2300       | CN86KT         | 00-23 | PUBLIC   | 77                   | 339                  | 80                      | 53                          |        |
| 1     | W5KAV   | 3588.000           | V2300       | CN86KT         | 00-23 | PUBLIC   | 77                   | 339                  | 80                      | 53                          |        |
| 1     | W7HMT   | 3590.500           | V2300       | CN97DL         | 00-23 | PUBLIC   | 124                  | 018                  | 80                      | 53                          |        |
| 11118 | KF7RFI  | 3597.000           | V2300       | CN95IC         | 00-23 | PUBLIC   | 76                   | 127                  | 79                      | 53                          |        |
| RW;   | H K7HTZ | 3589.00            | 0 V2300     | CN87OD         | 00-23 | PUBLIC   | 96                   | 353                  | 79                      | 53                          | "" Rea |
|       | LK7NHV  | 3598.80            | 0 V2300     | CN87SK         | 00-16 | PUBLIC   | 116                  | 002                  | 79                      | 53 🗡                        |        |

#### VARA HF CHANNEL SELECTOR NOW SHOWS LIST OF RADIO-ONLY RMS SITES, NOW SELECT "MAP"

| Exit Select | Update Via I       | nternet Up | date Via Radio | Maro  | Forecast | SFI Radio        | only capabl          | e RMS                           |                             |
|-------------|--------------------|------------|----------------|-------|----------|------------------|----------------------|---------------------------------|-----------------------------|
| Callsign    | Frequency<br>(kHz) | Mode       | Grid<br>Square | Hours | Group    | Distance<br>(mi) | Bearing<br>(Degrees) | Path<br>Reliability<br>Estimate | Path<br>Quality<br>Estimate |
| KD7ZDO      | 3587.500           | V2300      | CN85QH         | 00-23 | PUBLIC   | 32               | 188                  | 99                              | 99                          |
| KD7ZDO      | 7103.000           | V2300      | CN85QH         | 00-23 | PUBLIC   | 32               | 188                  | 96                              | 96                          |
| N7LOB       | 3591.000           | V2300      | CN86BX         | 00-23 | PUBLIC   | 105              | 323                  | 75                              | 51                          |
| K7HTZ       | 3589.000           | V2300      | CN870D         | 00-23 | PUBLIC   | 96               | 353                  | 75                              | 51                          |
| N7LEW       | 3588.500           | V2300      | CN94HC         | 00-23 | PUBLIC   | 129              | 153                  | 74                              | 50                          |
| K7RHT       | 3586.500           | V2300      | CN97RD         | 00-23 | PUBLIC   | 135              | 044                  | 74                              | 50                          |
| W7PLC       | 3586.900           | V2300      | CN87MA         | 00-23 | PUBLIC   | 89               | 347                  | 74                              | 50                          |
| KF7RFI      | 3597.000           | V2300      | CN95IC         | 00-23 | PUBLIC   | 76               | 127                  | 73                              | 50                          |
| KL7RI       | 7102.000           | V2300      | DM09DL         | 00-23 | PUBLIC   | 457              | 161                  | 70                              | 47                          |
| W7JKV       | 7103.000           | V2300      | DN20ET         | 00-23 | PUBLIC   | 487              | 132                  | 69                              | 47                          |
| N7LOB       | 7101.500           | V2300      | CN86BX         | 00-23 | PUBLIC   | 105              | 323                  | 68                              | 50                          |
| KF7RSF      | 7101.500           | V2300      | CN73SC         | 00-23 | PUBLIC   | 207              | 208                  | 68                              | 50                          |
| W7PLC       | 7101.900           | V2300      | CN87MA         | 00-23 | PUBLIC   | 89               | 347                  | 68                              | 49                          |
| KF7RFI      | 7101.800           | V2300      | CN95IC         | 00-23 | PUBLIC   | 76               | 127                  | 68                              | 49                          |
| N7LEW       | 7103.500           | V2300      | CN94HC         | 00-23 | PUBLIC   | 129              | 153                  | 67                              | 49                          |
| WA7RO       | Y 7101,200         | V2300      | CN86SX         | 00-23 | PUBLIC   | 84               | 003                  | 67                              | 49                          |

# VARA HF RADIO ONLY MAP... SELECT "CHANNEL SELECTION", THEN SELECT "RADIO-ONLY", THEN OPEN THE "MAP"

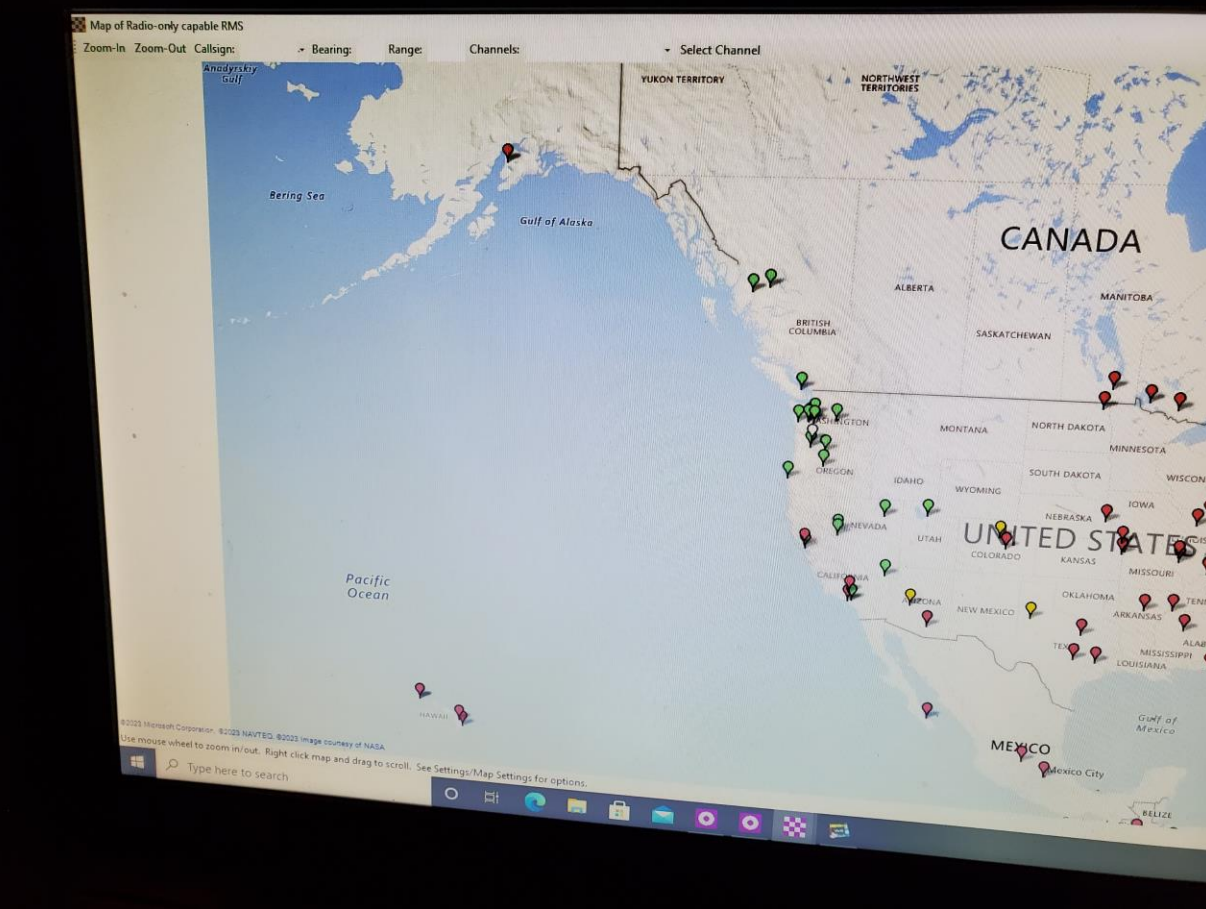

# VARA HF RADIO-ONLY CAPABLE RMS GATEWAYS...YOU CAN HOVER OVER A SITE AND SEE MORE INFO...YOU CAN ALSO SELECT THAT SITE FOR A RADIO SESSION

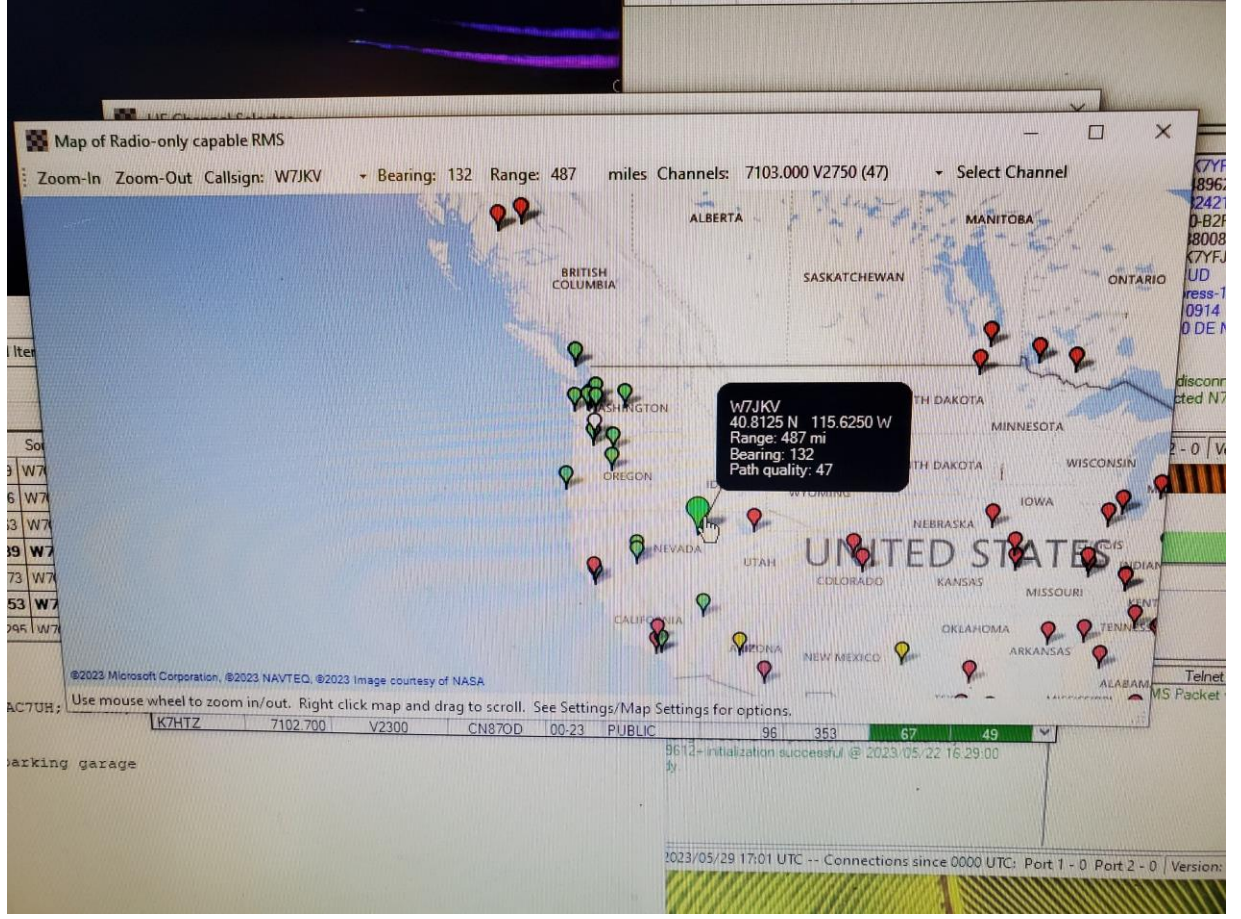
## WINLINK GPS/POSITION REPORTS

- OPEN WINLINK EXPRESS
- GO TO "SETTINGS"
- GO TO "GPS/POSITION REPORTS"
- IF YOU HAVE A GPS DONGLE OR TCPIP VIA los DEVICE, YOU CAN COPY THE LOCATION DATA, ADD AN OPTIONAL MESSAGE AND THEN "POST REPORT"
- iOS PHONE APP "GPS2IP" WILL ALLOW GPS DATA FROM YOUR PHONE TO TRANSFER TO YOUR LAPTOP

## WINLINK MAP FEATURE

- ONCE YOU OPEN THE MAP AND SEE ALL THE AVAILABLE RMS STATIONS
- YOU CAN CLICK ON A STATION, SELECT THE FREQ THEY ARE SCANNING THAT YOU WANT TO USE
- THEN "SELECT" THAT STATION AND WINLINK SESSION WILL OPEN UP THAT STATION AND SEND INFORMATION FOR RADIO CONTROL TO CHANGE YOUR DIAL FREQUENCY TO THAT STATION
- THE MAP WILL SHOW STATIONS WITH A GOOD PATH QUALITY IN GREEN, YELLOW IS MORE MARGINAL, AND A RED COLOR IS CONSIDERED A POOR PATH QUALITY

## RESOURCE LINK EVERY RADIO OPERATOR IN THE NW SHOULD HAVE A COPY OF

- <u>Cascadia Rising Exercise Scenario.pdf (oregon.gov)</u>
- THIS LINK HAS THE BEST INFO REGARDING THE VARIOUS IMPACTS THAT WOULD HAPPEN WITH A 9.0 CASCADIA SUBDUCTION ZONE EARTHQUAKE

## RADIO-ONLY MESSAGE VIA WINLINK HF

- NO INTERNET INVOLVED, THE INTERNET IS DOWN?
- THE MESSAGE CAN ONLY BE PICKED UP VIA A RADIO CONNECTION TO A HYBRID STATION
- MESSAGE IS ONLY SENT VIA RADIO AND STORED ON AN MPS (MESSAGE PICKUP STATION) PRESELECTED BY A CLIENT...MPS MUST BE SELECTED 24 HOURS BEFORE...THE GATEWAYS UPDATE THEIR SERVER INFO ONCE A DAY, USUALLY IN THE MIDDLE OF THE NIGHT
- RECOMMEND PICKING TWO MPS
- THE RMS GATEWAY MUST BE IN HYBRID MODE

SPECIAL THANKS TO TWO AMATEUR RADIO OPERATORS WHO HAVE BEEN MY MENTORS OVER THE YEARS

- THANK YOU GARY TAKIS...K7GJT FOR SPENDING HOURS SHOWING ME EVERYTHING ABOUT HAM RADIO
- THANK YOU TO WALTER KAELIN WHO TAUGHT ME INFO ABOUT USING PACTOR MODEMS AND PORTABLE OPERATIONS

KB7RHI